# **HighTower**

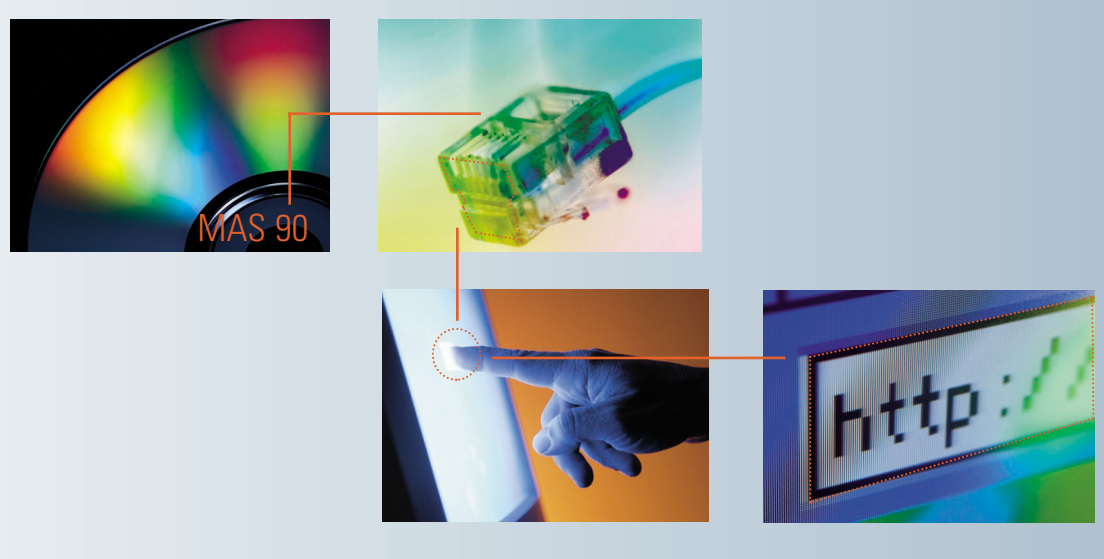

# Welcome to the MICR Encoded Laser Checks Version 4.20 Manual

How To Use This Guide Contents Index

## How to Use This Guide

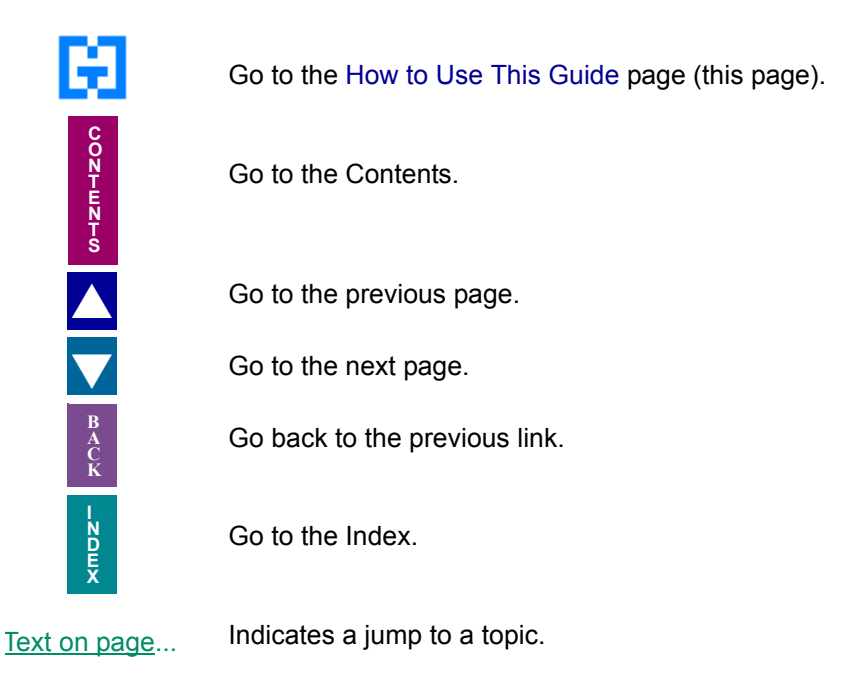

Bookmarks appear in the overview window to the left of the document window. These bookmarks are similar to a table of contents.

**Note:** This manual is best viewed using the latest version of Adobe Reader, which is available free of charge at <u>http://www.adobe.com/products/acrobat/readstep2.html</u>. For best printing results, print to a PostScript printer.

Information in this document is furnished only under a Customer License Agreement or non-disclosure agreement, and may be used or copied only in accordance with the terms of such agreement. The software described in this document is protected by copyright, and may not be copied on any medium except as specifically authorized in the license or non-disclosure agreement.

This document is also protected by copyright, and may not be reproduced or transmitted, in whole or in part, by any means, including photocopying, facsimile transmission, or reduction to any electronic medium or machine readable form, without the express written consent of HighTower.

#### Copyright Statements:

Direct Deposit, Gift Card Expansion Pack, MAStransit, MICR Encoded Laser Checks, Multi-Bin Advanced Distribution, Point of Sale® Professional, Professional Retainer Control, Remote Salesperson PDA, ScanBlaster, Time and Billing®, Time and Billing® Professional, and Timekeeper® are products of HighTower. Copyright © 2007. All rights reserved.

Sage Software and Sage Software product names mentioned herein, including Sage MAS 90, Sage MAS 200, Sage MAS 200 SQL, and Sage MAS 500, are registered trademarks or trademarks of Sage Software, Inc. and/or its affiliated entities.

Palm<sup>™</sup> Desktop name and logo are trademarks of Palm<sup>™</sup> Inc. Copyright © 2007.

HotSync® Manager name and logo are registered trademarks of PalmSource Inc. Copyright © 2005-2006.

Microsoft® Windows® NT®, 95®, 98®, 2000®, ME®, and XP® names and logos are registered trademarks of the Microsoft Corporation. Copyright © 2005-2006.

All other trademarks and copyrights are the property of their respective holders.

This manual was written for MICR Encoded Laser Checks version 4.20. It was last updated on 12/5/07.

## MICR Encoded Laser Checks Version 4.20

NOTICE! Starting with version 4.20, Accounts Payable is NO LONGER INTEGRATED with MICR Encoded Laser Checks Version 4.20.

## Contents

MICR Encoded Laser Checks Version 4.20 4

### Chapter 1 — Introduction 7

The HighTower Ideal 7 Welcome to the MICR Encoded Laser Checks Module 7 Integration with Other Sage MAS 90 and 200 Modules 7 Payroll 8 Using the MICR Encoded Laser Checks Manual 8 Sections in this Manual 8 Graphic Conventions 9 Text Conventions 9 Getting Additional Help 9 Getting Additional Copies of the Manual 9 Open the MICR Encoded Laser Checks Online Manual 10 Using the MICR Encoded Laser Checks Online Manual 10 Open the Online Help 11 Open the Online Help 11

#### Chapter 2 — MICR Encoded Laser Checks Concepts 13

Using MICR Encoded Laser Checks with Sage MAS 90 or 200 13 MICR Codes 13

#### Chapter 3 — Installing MICR Encoded Laser Checks 14

System Requirements 14 Printer Requirements 14 Pre-installation Instructions 14 Install MICR Encoded Laser Checks 14 System Startup 18 Set Up the MICR Encoded Laser Checks Module in Role Maintenance 18 Register the MICR Encoded Laser Checks Module 19 Sage MAS 200 or Sage MAS 200 for SQL Installations 20 Defining the MICR Encoded Laser Checks Module 20

### Chapter 4 — Navigating in MICR Encoded Laser Checks 23

Using the Modules Tree 23 Open an MICR Encoded Laser Checks Window through the Modules Tree 23 Using the MICR Encoded Laser Checks Menu Bar 24 Open an MICR Encoded Laser Checks Window through the Menu Bar 24 Using Buttons and Keyboard Commands in MICR Encoded Laser Checks 25

### Chapter 5 — Using the Setup Menu 30

How to Use the Setup Menu 30 Open a Window from the Setup Menu 30 Select an Item from a Lookup List 31 Change a Record 31 Delete a Record 31 Print a Setup Listing 32 MICR Encoded Laser Checks Options 32

## Contents

Set Up MICR Encoded Laser Checks Options 33 Signature Maintenance 33 Assign a Signature File to a User 34 Alternate Address Maintenance 34 Create an Alternate Address 35 Configuring the Printer 35 Add the Printer to the Library Master Module 35

### Chapter 6 — Using the Main Menu 37

How to Use the Main Menu 37 Open a Window from the Main Menu 37 Select an Item from a Lookup List 38 Change a Record 38 Delete a Record 38 Laser Check Bank Maintenance 38 Define Bank Settings for Laser Checks 38 Add a Logo to a Laser Check 39 Configure Payroll Checks 40 Print a Sample Check 42 Updating Check Forms 42 Update a Check Form 42 Print the Laser Check Form Listing 43 Print Blank Laser Checks 44 Print Blank Payroll Checks 45 Troubleshooting Printing 45 Change Printers 46

### Chapter 7 — Using the Reports Menu 47

How to Use the Reports Menu 47 Open a Window from the Reports Menu 47 Select an Item from a Lookup List 48 Signature Listing 48 Print the Signature Listing 48 Alternate Address Listing 49 Print the Alternate Address Listing 49 Laser Check Bank Listing 49 Print the Laser Check Bank Listing 50

### Chapter 8 — Integration with Sage MAS 90 or 200 51

Payroll Module 51 Use MICR Encoded Laser Check Features when Printing a Paycheck 52

### Chapter 9 — Signature and Logo Order Form 53

Custom Signature and Logo Order Form 54 Billing Information 54 Shipping Information 54 Signature and Logo Placement 55

## Introduction

### The HighTower Ideal

At HighTower, we are committed to delivering superior accounting, time management, manufacturing and distribution solutions to small and mid-sized businesses.

HighTower is a Sage Software® Master Developer for Sage MAS 90 ERP and Sage MAS 200 ERP software with titles such as Direct Deposit, Gift Card Expansion Pack, MAStransit, MICR Encoded Laser Checks, Multi-Bin® Advanced Distribution, Point of Sale® Professional, Professional Retainer Control, Remote Salesperson PDA, ScanBlaster, Time and Billing®, Time and Billing® Professional, and Timekeeper® to our credit.

HighTower uses a unique **Patch Installation** system, which installs the HighTower enhancements without overwriting your original Sage Software program. Our patch installation method makes our products attractive to users installing enhancements from multiple Sage Software Master Developers.

Our promise of exceptional technical products is only exceeded by our commitment to customer service. Our success is measured in customer satisfaction.

### Welcome to the MICR Encoded Laser Checks Module

MICR Encoded Laser Checks is an enhancement for the Sage MAS 90 and 200 applications developed by Sage Software. The MICR Encoded Laser Checks module expands the printing capabilities of your Payroll module to include Magnetic Ink Character Recognition (MICR) codes on checks. MICR codes enable checks to be read by electronic sorters in various banks during check clearing process. You can also set security for the signatures within MICR Encoded Laser Checks. Unlike the MICR printing currently available in Sage MAS 90 or 200, individual user workstations do not need to download specific fonts, and MICR Encoded Laser Checks does work in a Citrix or Terminal Access Server environment.

MICR Encoded Laser Checks can also save your company time and money. All check form information is user-configurable eliminating the risk of obsolete check forms. Also, MICR eliminates the need to purchase and load different paper stock for each account. You can print all checks for multiple accounts on one common blank stock.

### Integration with Other Sage MAS 90 and 200 Modules

The MICR Encoded Laser Checks module is integrated with other Sage MAS 90 or 200 modules. When integrated, each module "shares" common information with any related modules. The following Sage MAS 90 or 200 modules integrate with the MICR Encoded Laser Checks module:

Payroll

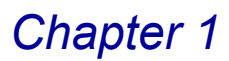

To integrate the MICR Encoded Laser Checks module with the Payroll module, you must set up these module before installing MICR Encoded Laser Checks.

#### Payroll

From the Payroll module, you can print paychecks and stubs for your employees, including employee earnings and deductions, employee and employer taxes, year-to-date earnings and tax information. When integrating Payroll with MICR Encoded Laser Checks, the checks will print with the MICR codes, the selected logo, and correct signature file. You can also customize the paycheck form to use.

## Using the MICR Encoded Laser Checks Manual

This manual provides the information necessary for setting up and operating your MICR Encoded Laser Checks module. Use the MICR Encoded Laser Checks manual as a guide when initially setting up the module, and then as a resource for understanding features of the module. The manual contains overviews and samples of windows and menus.

### **Sections in this Manual**

This manual is divided by the different menus available in MICR Encoded Laser Checks. The following table describes the chapters available in this manual.

| Chapter                                                  | Description                                                                                                    |
|----------------------------------------------------------|----------------------------------------------------------------------------------------------------|
| Chapter 2: MICR Encoded<br>Laser Checks Concepts         | This chapter explains different concepts you need to know about using your MICR Encoded Laser Checks system.                                                                  |
| Chapter 3: Installing MICR<br>Encoded Laser Checks       | This chapter details the installation procedures for MICR Encoded Laser Checks.                                                                                               |
| Chapter 4: Navigating in<br>MICR Encoded Laser<br>Checks | This chapter describes the basic features available in the MICR Encoded Laser Checks module.                                                                                  |
| <u>Chapter 5: Using the Setup</u><br><u>Menu</u>         | This chapter describes how to enter the basic information required to use the MICR Encoded Laser Checks module. This chapter includes setting general options for the module. |
| <u>Chapter 6: Using the Main</u><br><u>Menu</u>          | This chapter describes how to use the features in the Main menu, including maintaining bank information for checks and printing blank checks.                                 |
| Chapter 7:Using the<br>Reports Menu                      | This chapter details how to print reports based on information available in the MICR Encoded Laser Checks module.                                                             |
| Chapter 8: Integration with<br>Sage MAS 90 or 200        | This chapter details how the MICR Encoded Laser<br>Checks module integrates with Sage MAS 90 or 200.                                                                          |

### **Graphic Conventions**

The following icons are used throughout this manual to indicate different types of information.

| Graphic      | Description                                                                                                    |
|--------------|----------------------------------------------------------------------------------------------------|
|              | The <b>Note</b> symbol is followed by additional information about a topic.                                       |
|              | The <b>Helpful Hint</b> symbol is located in the left margin and contains additional information about an option. |
| $\bigotimes$ | The <b>Warning</b> symbol is followed by information to help you avoid costly mistakes.                           |

### **Text Conventions**

The following table describes the text conventions used in this manual.

| Text Convention | Explanation                                                                          |
|-----------------|--------------------------------------------------------------------------------------|
| Field font      | Indicates a field name, list box name, options in a list, column name, or check box. |
| Italic font     | Indicates directory names or references to other manuals.                            |

## **Getting Additional Help**

There are online manuals, online help, and technical support for the MICR Encoded Laser Checks enhancement.

### **Getting Additional Copies of the Manual**

The MICR Encoded Laser Checks manual is available when you install the module.

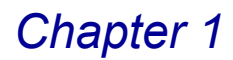

#### **Open the MICR Encoded Laser Checks Online Manual**

1 From the **Help** menu on the Sage MAS 90 or 200 menu bar, select **Enhancements Manuals**. The Manuals list appears on the right side of the screen.

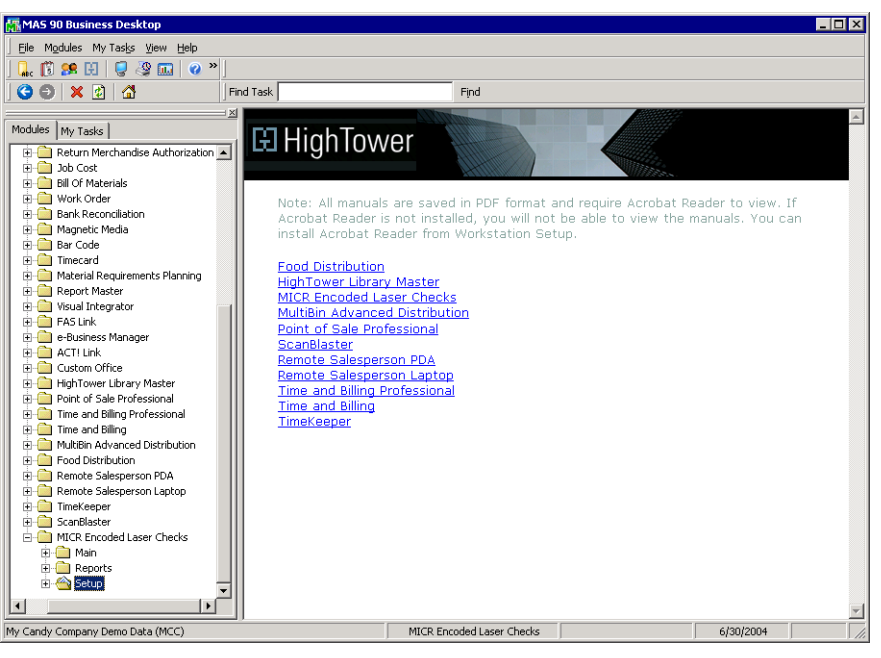

Manuals List

2 Click on the MICR Encode Laser Checks link. This manual will appear in PDF format.

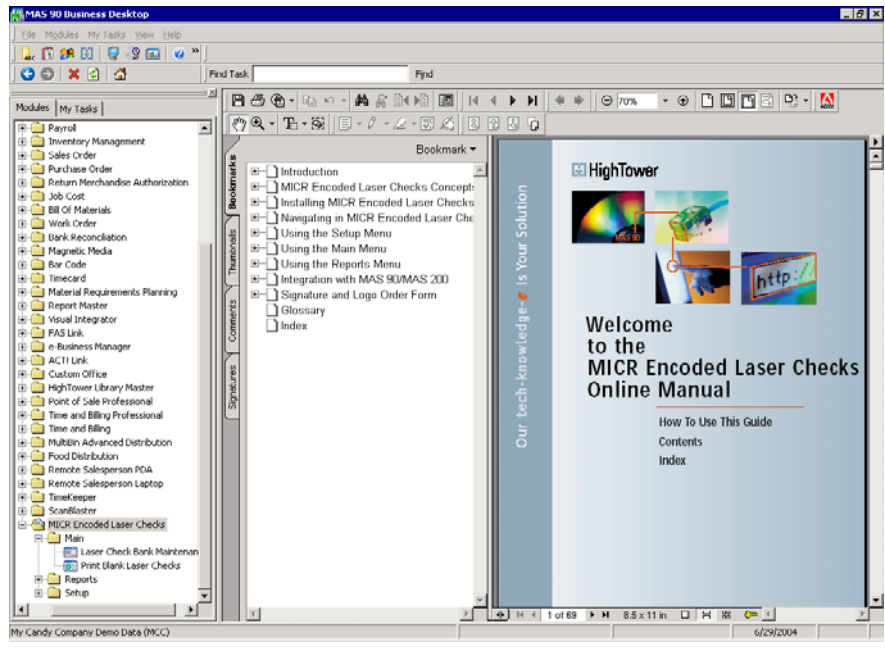

Online Manual

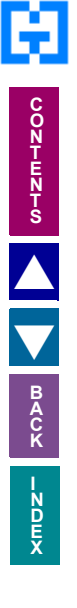

Chapter 1

### Using the MICR Encoded Laser Checks Online Help

The MICR Encoded Laser Checks module includes an extensive online help with the standard topic online help and context-sensitive online help for fields and windows.

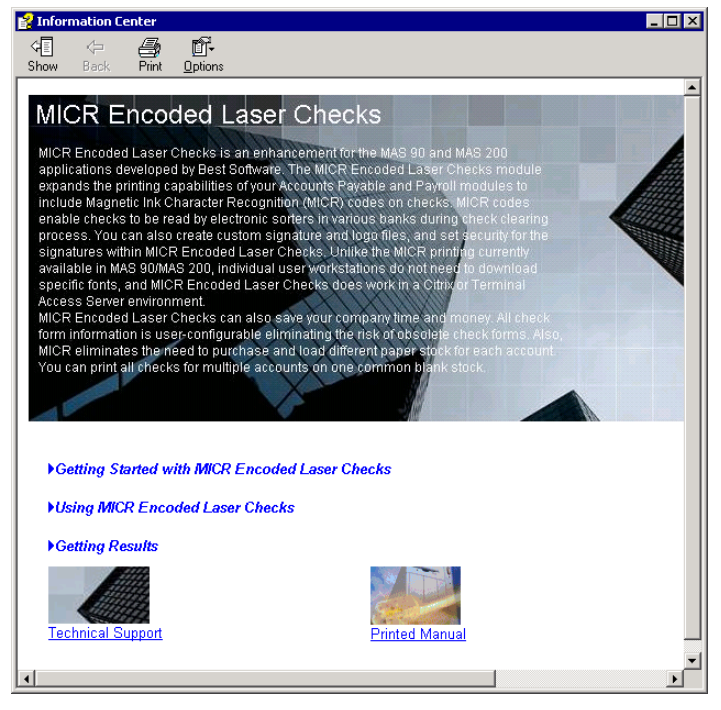

**Online Help** 

#### **Open the Online Help**

- For field level context-sensitive help, move your cursor to the field and press F1. A pop-up window appears with help for the field.
- For window level context-sensitive help, click the 2 button on the window. The help screen for the window appears.

### **Support Services**

There are several methods of support for your MICR Encoded Laser Checks module:

- Contact your Authorized Reseller or Consultant. If you do not have an Authorized Reseller or Consultant, contact HighTower (1.888.583.3000).
- Refer to the Enhancement Data Definitions available in the Library Master Extensions module in the Utilities menu. This feature lists all the data fields available on each window of each HighTower module.
- Access technical bulletins and download program corrections through the HighTower website (<u>www.hightowerinc.com</u>). Note that program corrections are available exclusively through the Internet.

For more information about fee-based customer support services, contact our Help Desk Department. Regular Help Desk hours are 9:00 A.M. to 5:00 P.M. Central Standard Time Monday through Friday. You can reach our Help Desk Department in the following ways:

- Phone: 1.888.583.3000
- Fax: 847.674.0544
- E-mail: helpdesk@hightowerinc.com

This concludes *Chapter 1: Introduction* of the MICR Encoded Laser Checks manual.

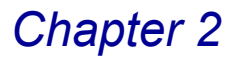

## **MICR Encoded Laser Checks Concepts**

*Chapter 2: MICR Encoded Laser Checks Concepts* explains different concepts you need to know to use your MICR Encoded Laser Checks module to the fullest extent.

### Using MICR Encoded Laser Checks with Sage MAS 90 or 200

The MICR Encoded Laser Checks module integrates with the printing function available in Payroll. You set up bank information to print with MICR codes, signatures for checks, and logos to include on checks through the MICR Encoded Laser Checks module. When Payroll prints checks, this information will be included.

To print MICR codes correctly requires a printer that has MICR capabilities. The MICR Encoded Laser Checks module supports both the HP LaserJet II and HP LaserJet III printer types, or any other printer with MICR capabilities.

### **MICR Codes**

MICR codes include a valid check routing number, transit number, and account number. This information is coded to be read through an electronic check processor. The MICR typeface has 14 characters including the numbers 0 - 9, and four special symbols - Transit, Amount, On-Us, and Dash. The following table displays the standard character type and the MICR output for the characters.

|                |   |   |   |    |   |   |   |   |   |   | Transit | Amount   | On-Us       | Dash |
|----------------|---|---|---|----|---|---|---|---|---|---|---------|----------|-------------|------|
| Letter to Type | 0 | 1 | 2 | 3  | 4 | 5 | 6 | 7 | 8 | 9 |         | ^        | (a)         | -    |
| MICR Output    | 0 | 1 | 2 | E) | ц | 5 | 6 | 7 | 8 | ۹ |         | <i>.</i> | <b>II</b> * |      |

The MICR codes are printed on the bottom of the check.

This concludes *Chapter 2: MICR Encoded Laser Checks Concepts* of the MICR Encoded Laser Checks manual.

## Installing MICR Encoded Laser Checks

*Chapter 3: Installing* MICR Encoded Laser Checks provides detailed installation instructions, and contains the steps to register the MICR Encoded Laser Checks module.

### **System Requirements**

Sage Software does set standard system requirements for workstations using Sage MAS 90 or 200. See the system requirements determined by Sage Software (<u>www.sagesoftware.com</u>).

### **Printer Requirements**

MICR Encoded Laser Checks does require a compatible printer with MICR fonts. This module does support HP LaserJet II and HP LaserJet III, or any other printer with MICR printing capabilities. You will receive an error and will not be able to print if using a printer that is not compatible.

## **Pre-installation Instructions**

- Before installing the MICR Encoded Laser Checks module, you must have Sage MAS 90 or 200 installed on your system. Install the correct version of Sage MAS 90 or 200 that works with the appropriate version of MICR Encoded Laser Checks. You may be required to upgrade your Sage MAS 90 or 200 system before installing MICR Encoded Laser Checks. See the installation documentation provided by Sage Software for installation instructions.
- If the Sage MAS 90 or 200 program or any upgrades have just been installed, enter the Sage MAS 90 or 200 system to finish the installation procedures.
- Be sure the Sage MAS 90 or 200 Payroll module is completely installed and configured. See the online documentation provided by Sage Software for full instructions.
- Ensure that all of the following entry files have been updated or cleared BEFORE installing MICR Encoded Laser Checks to avoid any data corruption.
  - Payroll Data Entry
  - Payroll Check Register
- If you are upgrading from a previous version of the MICR Encoded Laser Checks module, make sure all MICR Encoded Laser Checks entry files have been updated or cleared BEFORE installing the latest version.
- All users should exit from Sage MAS 90 or 200 before beginning the MICR Encoded Laser Checks installation.

## Install MICR Encoded Laser Checks

Complete the following steps to install the MICR Encoded Laser Checks module.

- 1 Close all programs.
- 2 Launch your MICR Encoded Laser Checks installation program. The MICR Encoded Laser Checks Setup Wizard Welcome window appears.

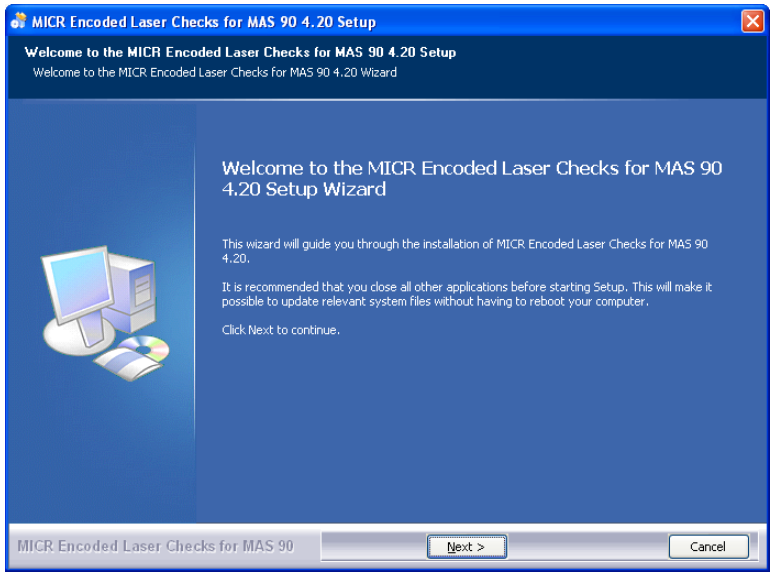

Installation Wizard - Welcome Window

3 Click Next to begin installation. The License Agreement window appears.

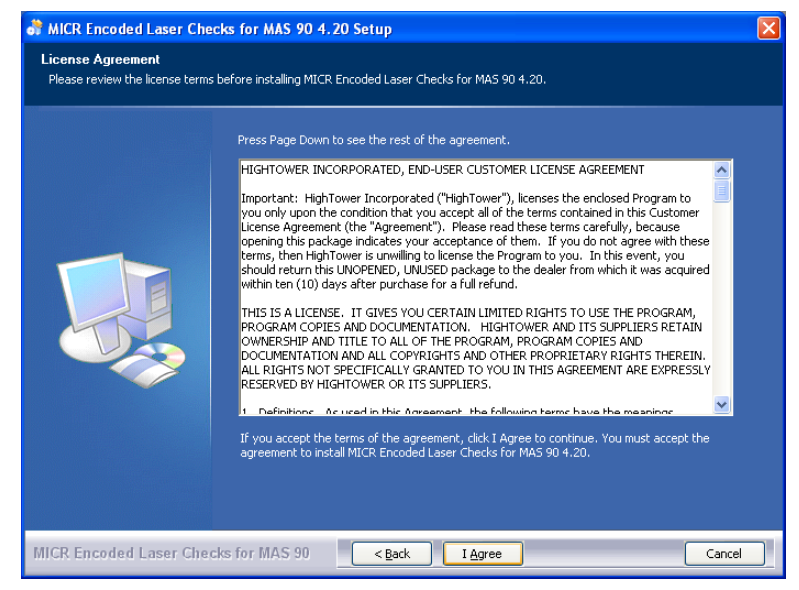

Installation Wizard - License Agreement Window

4 Click I Agree to accept the agreement. The destination location window appears.

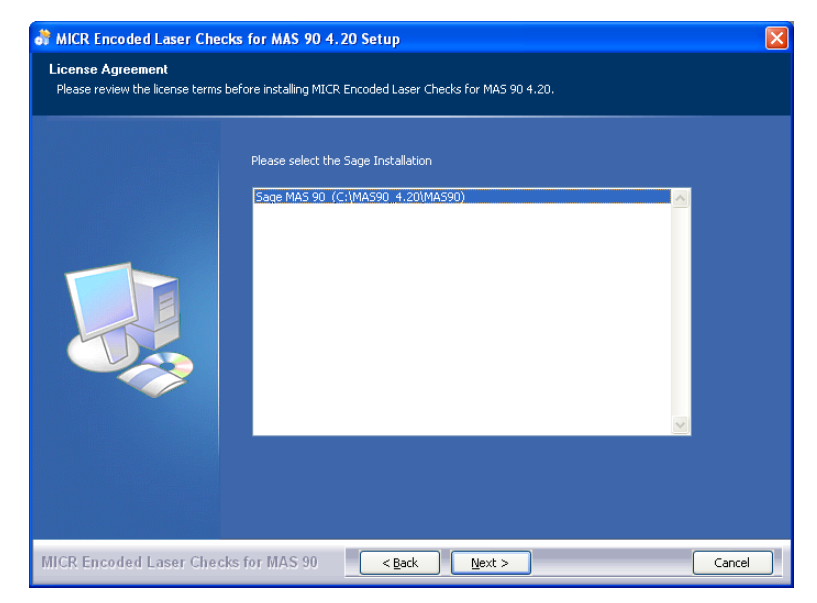

Installation Wizard - Destination Location Window

**5** Select the Sage Installation, and click **Next**. The Choose Components window appears.

| hoose Components<br>Choose which features of MIC | R Encoded Laser Checks for MAS 90 4.20 you want to install.                                                                            |      |
|--------------------------------------------------|----------------------------------------------------------------------------------------------------|------|
|                                                  | Check the components you want to install and uncheck the components you don't want to inst<br>Click Install to start the installation. | all. |
|                                                  | Select components to install:<br>V Library Master Extensions<br>MICR Encoded Laser Checks<br>Space required: 17.9MB                    |      |
| CR Encoded Laser Che                             | cks for MAS 90 Case                                                                                                    |      |

Installation Wizard - Enhancement Selection Window

6 Select the Library Master Extensions and MICR Encoded Laser Checks options from the list of applications, and click Install. This may take a few minutes.

While installing the enhancements, the system displays the following messages.

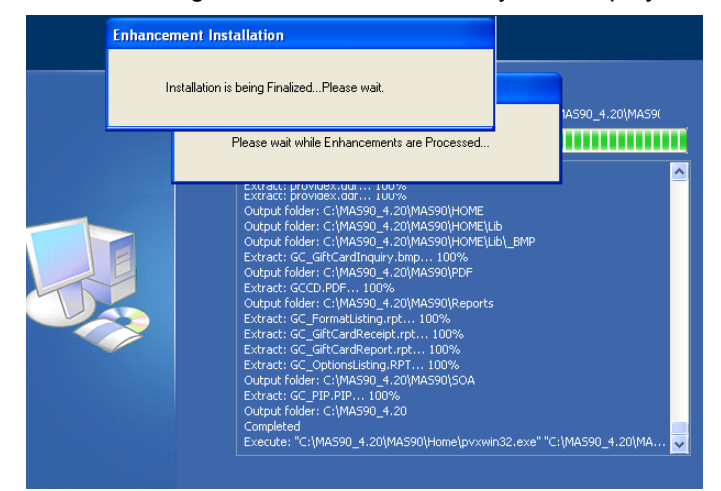

Installation Wizard - Enhancement Installation Messages

When the installation is finalized, the Installation Complete window appears.

| Setup was completed successfully | k                                                                                                    |  |
|----------------------------------|----------------------------------------------------------------------------------------------------|--|
|                                  | Extract: I.C. ActivationReg. M4T 100%<br>Extract: I.C. ActivationReg. M4T 100%<br>Extract: I.C. ActivationReg. M4T 100%<br>Extract: I.C. Monu.M4T 100%<br>Extract: I.C. Monu.M4T 100%<br>Extract: I.C. Monu.M4T 100%<br>Extract: I.C. Module.M4T 100%<br>Extract: I.C. Module.M4T 100%<br>Extract: I.C. Module.M4T 100%<br>Extract: I.C. Module.M4T 100%<br>Extract: I.C. Module.M4T 100%<br>Extract: I.C. Module.M4T 100%<br>Extract: I.C. Module.M4T 100%<br>Extract: I.C. Module.M4T 100%<br>Extract: I.C. Module.M4T 100%<br>Extract: I.C. Module.M4T 100%<br>Extract: I.C. DPGF 100%<br>Output Folder: CI.MAS90.4.20(MAS90)FOA<br>Extract: SVDDI 1.402.C 100%<br>Extract: SVDDI 4.00C 100%<br>Output Folder: CI.MAS90.4.20 |  |

Installation Wizard - Installation Complete Window

7 Click Next to continue. The final installation window appears.

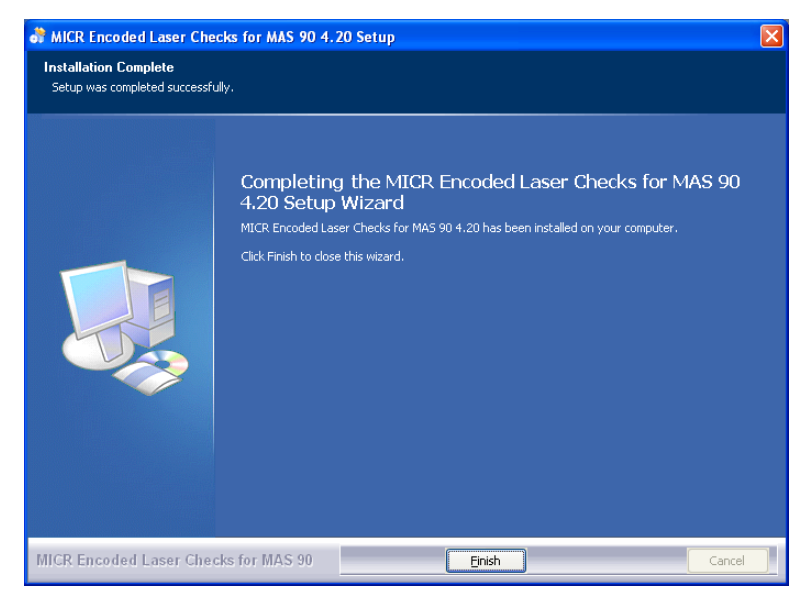

Installation Wizard - Finish Installation Window

8 Click **Finish** to complete the installation.

## System Startup

System Startup is an automatic procedure that must be performed once per company. This procedure is initiated the first time you access MICR Encoded Laser Checks for a specific company. During System Startup, you will advance automatically through a complete sequence of activities in which you enter options to tailor MICR Encoded Laser Checks to your company's specific requirements.

The information entered in System Startup can be modified at any time from the Setup menu.

#### Set Up the MICR Encoded Laser Checks Module in Role Maintenance

You must make sure that you check the module in the Role Maintenance feature of the Sage MAS 90 or 200's Library Master module.

1 From the Sage MAS 90 or 200 Library Master menu, select Main ► Role Maintenance. The Role Maintenance window appears.

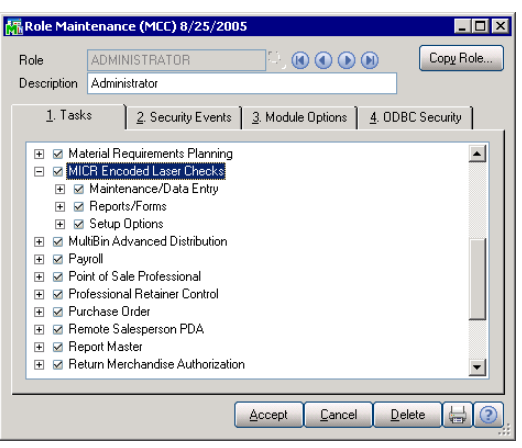

**Role Maintenance Window** 

2 Select your user role defined for your Sage MAS 90 or 200 system.

See your Sage MAS 90 or 200 Library Master Online Help for more information.

- 3 Check the MICR Encoded Laser Checks option.
- 4 Click Accept.

#### **Register the MICR Encoded Laser Checks Module**

When you try to open the MICR Encoded Laser Checks module for the first time, you will need to register the enhancement. You can install enhancements for a 45-access trial period. When you purchase an enhancement, you will receive a registration ID and key from your Laser Checks representative, or you can access the key through the Internet. You register this enhancement through the Library Master Extensions module.

1 From the Sage MAS 90 or 200 Library Master menu, select **Main** ► **Enhancement Registration**. The Enhancement Registration window appears.

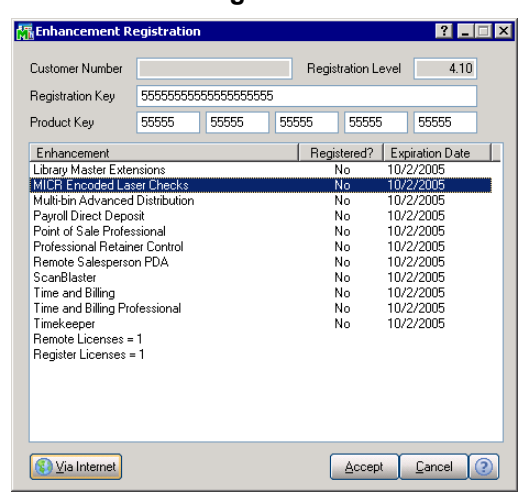

**Enhancement Registration Window** 

- 2 Enter the registration key in the **Registration Key** field. You can also click the Via Internet button to automatically populate the registration and product keys.
- 3 Enter the unlocking key in the **Product Key** field.
- 4 Click Accept. The system will register purchased enhancements.

See the Library Master Extensions Manual for more information.

### Sage MAS 200 or Sage MAS 200 for SQL Installations

After the installation or upgrade is completed on the Sage MAS 200 server, you must run the a Client Server Workstation Install on each workstation for each enhancement that has been installed or upgraded.

- 1 To run the Client Server Workstation Install, click the **Main** menu of the **Library Master Extensions** module.
- 2 Click the **Client Server Workstation Install** menu option to display the Client Server Workstation Installation window.
- **3** For each enhancement, there are three options that may be selected. Select **Install** (the optional **Help** and **Manual** options are not required).
- **4** After the options have been selected, click **Proceed** to install the selected options to the workstation.

See the Library Master Extensions Manual for more information.

### Defining the MICR Encoded Laser Checks Module

The System Startup occurs when you try to access the MICR Encoded Laser Checks module for the first time.

- 1 Select an option from the MICR Encoded Laser Checks module.
- 2 If the application has not been activated, click **Yes** when the following dialog box displays.

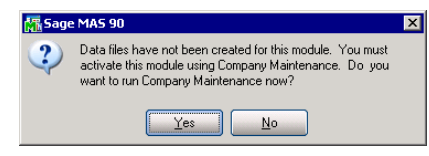

Sage MAS 90 Dialog Box

The Company Maintenance window appears.

| ompany Name                                                                                            | MCC (M<br>My Candy Comp                                           | ) 💽 💽 💽<br>banv Demo Data | 1         |                | Activate Lonver                                            |
|----------------------------------------------------------------------------------------------------|-------------------------------------------------------------------|---------------------------|-----------|----------------|------------------------------------------------------------|
| <u>1</u> . Main                                                                                        | 2. Preferences                                                    | <u>3</u> . Servers        | 4. E-mail | 1              | Eniove                                                     |
| - Company Info                                                                                         | mation                                                            |                           |           | -              |                                                            |
| Address                                                                                                |                                                                   |                           |           | Telephone      | [] ·                                                       |
|                                                                                                    |                                                                   |                           |           | Fax            | () ·                                                       |
|                                                                                                    |                                                                   |                           |           | Federal ID No. |                                                            |
|                                                                                                    |                                                                   |                           |           | State ID No.   |                                                            |
| URL Address                                                                                            |                                                                   |                           |           |                |                                                            |
|                                                                                                    |                                                                   |                           |           |                |                                                            |
| - Activated Mod                                                                                        | dules                                                             |                           |           |                | Data Level                                                 |
| Activated Mod<br>Module<br>Accounts Re                                                                 | dules                                                             |                           |           |                | Data Level 4.10                                            |
| Activated Moo<br>Module<br>Accounts Re<br>Bank Record                                                  | dules<br>ceivable<br>ciliation                                    |                           |           |                | Data Level 4.10<br>4.10                                    |
| Activated Moo<br>Module<br>Accounts Re<br>Bank Record<br>General Ledg                                  | ceivable<br>ciliation<br>ler<br>pagement                          |                           |           |                | Data Level<br>4.10<br>4.10<br>4.10<br>4.10                 |
| Activated Moo<br>Module<br>Accounts Re<br>Bank Recond<br>General Ledg<br>Inventory Ma<br>Point of Sale | tules<br>ceivable<br>ciliation<br>ter<br>nagement<br>Professional |                           |           |                | Data Level<br>4.10<br>4.10<br>4.10<br>4.10<br>4.10<br>4.10 |

**Company Maintenance Window** 

3 Click Activate. The Activate Application window appears.

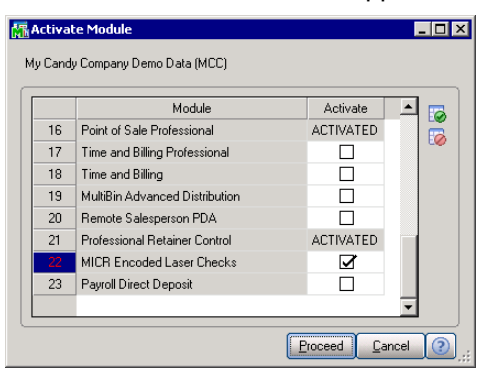

Activate Application Window

**NOTE:** For more information about activating modules, see the *Library Master Module Online Help* by Sage Software.

- 4 Select the MICR Encoded Laser Checks module, and click Proceed.
- 5 From the Modules menu, click MICR Encoded Laser Checks. The application displays the Change Date window.

| 🚮 MAS 90 C | hange Accounting Date                                       |
|------------|-------------------------------------------------------------|
| 5          | Enter the accounting date for<br>MICR Encoded Laser Checks. |
| Date       | 87257/2005                                                  |
|            | <u>OK</u> <u>Cancel</u>                                     |

Change Date Window

6 Click **OK**. You can change the date, but the application defaults to the current accounting date.

The following dialog box displays.

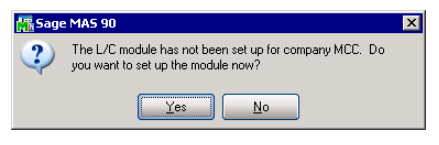

Sage MAS 90 Dialog Box

7 Click Yes to begin defining files to start MICR Encoded Laser Checks.

When all data files are defined, you automatically advance to options in the **Setup** menu.

For more information, see the <u>Using the Setup Menu</u> section (see page 30).

This concludes the *Chapter 3: Installing* MICR Encoded Laser Checks of the MICR Encoded Laser Checks manual.

Chapter 4

## **Navigating in MICR Encoded Laser Checks**

Chapter 4: Navigating in MICR Encoded Laser Checks contains instructions on how to access specific features of the MICR Encoded Laser Checks module. This chapter describes how to access windows in MICR Encoded Laser Checks, use the menu bar, and use different button fields available in the module.

### **Using the Modules Tree**

The MICR Encoded Laser Checks module displays the menu options in the Sage MAS 90 or 200 Modules tab, which contains a "tree-like" view. You can access a window in the MICR Encoded Laser Checks module through the tree-like view.

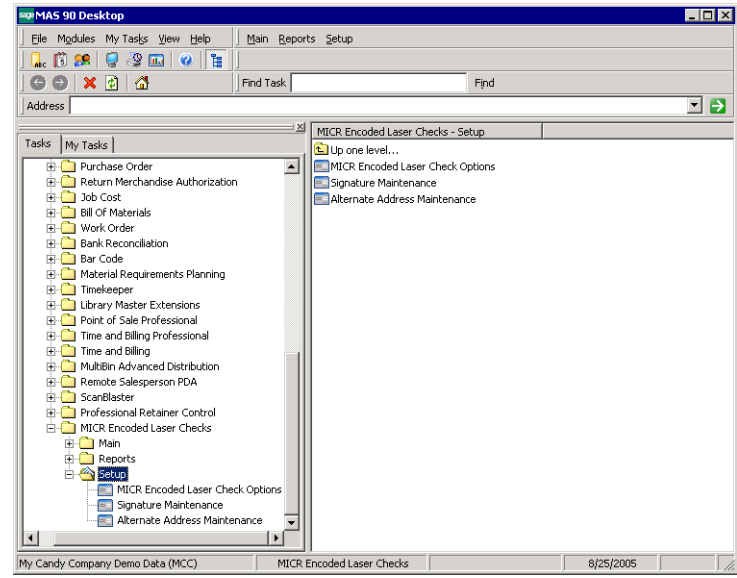

Sage MAS 90 Window

#### **Open an MICR Encoded Laser Checks Window through the Modules Tree**

- 1 Double-click the **MICR Encoded Laser Checks** module from the Modules tab. The module expands to display all the menu options available in the MICR Encoded Laser Checks module.
- 2 Click the menu option you want to access. The names of the windows available in the menu appear on the right side of the Sage MAS 90 or 200 window.

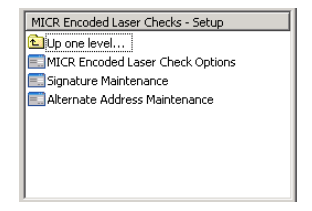

Windows Available in the Setup Menu

**3** Double-click on the name of the window to open. The system displays the selected window.

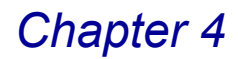

### Using the MICR Encoded Laser Checks Menu Bar

The MICR Encoded Laser Checks menu bar is available through the Sage MAS 90 or 200 menu bar. You can access the windows in the MICR Encoded Laser Checks module through the menu bar.

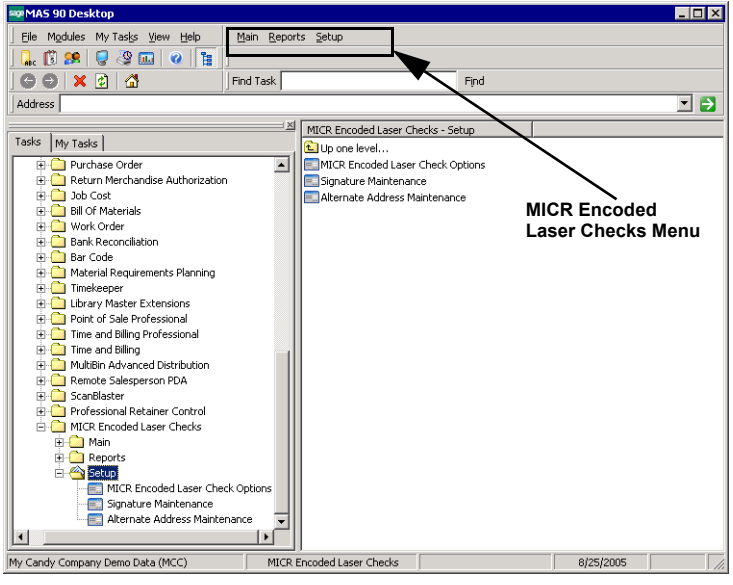

Sage MAS 90 Window

#### Open an MICR Encoded Laser Checks Window through the Menu Bar

- 1 From the Modules menu, select MICR Encoded Laser Checks.
- 2 Select the menu option, and then then select the name of the window. The system displays the window.
- 3 After opening the MICR Encoded Laser Checks module, the MICR Encoded Laser Checks menu appears on the right side of the menu bar. You can access additional MICR Encoded Laser Checks windows using this menu bar.

# Using Buttons and Keyboard Commands in MICR Encoded Laser Checks

The MICR Encoded Laser Checks module uses the standard Sage MAS 90 or 200 buttons and icons that you use to perform a specific activity. You can also use the keyboard to perform many of the same functions. The following table describes each button and provides the keyboard variation of the button when applicable.

| Button | Keyboard       | Description                                                                                                    |
|--------|----------------|----------------------------------------------------------------------------------------------------|
|        | TAB            | Advances you to the next field on a window.<br>In a grid, pressing the TAB key moves focus from cell to<br>cell. At the end of the row, pressing TAB moves the key to<br>the next row. |
|        | ENTER          | Advances you to the next required field on a window and allows you to save changes.                                                                                                    |
|        | SPACEBAR       | You can use the spacebar to clear or select a check box or radio button field.                                                                                                    |
|        | BACKSPACE      | Deletes the information in a field.                                                                                                    |
|        | ESC            | Closes the current window.<br>In a grid, pressing the ESC key cancels a cell entry.                                                                                                    |
|        | DELETE         | Deletes information from a field.                                                                                                    |
|        | HOME           | Highlights the first item in a list box or Lookup window.<br>In a grid, pressing the HOME key moves focus to the first<br>cell of a row.                                               |
|        | END            | Highlights the last item in a list box or Lookup window.<br>In a grid, pressing the END key moves focus to the last cell<br>of a row.                                                  |
|        | PAGE UP        | Highlights an item in the previous page of a list box or Lookup window.                                                                                                    |
|        | PAGE DOWN      | Highlights an item in the next page of a list box or Lookup window.                                                                                                    |
|        | CTRL+HOME      | In a grid, moves focus to the first row in the same cell position.                                                                                                    |
|        | CTRL+END       | In a grid, moves focus to the last row in the same cell position.                                                                                                    |
|        | CTRL+ENTER     | In a grid, adds line feeds to comments.                                                                                                    |
|        | CTRL+INSERT    | Inserts a line.                                                                                                    |
|        | CTRL+DELETE    | Deletes the current line.                                                                                                    |
|        | ARROW          | In a grid, pressing the ARROW keys moves focus from cell to cell.                                                                                                    |
|        | F1 in a Field  | Displays the pop-up help for the current field.                                                                                                    |
|        | F1 on a Window | Displays the help for the entire window.                                                                                                    |

| Ģ        |  |
|----------|--|
| CONTENTS |  |
|          |  |
|          |  |
| BACK     |  |
|          |  |

| Button                | Keyboard          | Description                                                                                                    |
|-----------------------|-------------------|----------------------------------------------------------------------------------------------------|
| 9                     | F2                | Displays the Lookup window for the current field. Select an item from the Lookup window and click Select. The item appears in the field.                                                                                                    |
|                       | F3<br>or<br>ALT+L | Displays an alternate Lookup window for the current field.<br>This window is usually more tailored for the current field<br>than the general Lookup window. Select an item from the<br>Lookup window and click Select. The item appears in the<br>field. |
|                       | F4                | Allows you to print the information available on a window.<br>This option my display an options window, where you can<br>select the type of data to include in a printout.                                                                               |
|                       | F5                | In a grid, allows you to toggle between the primary and secondary grids.                                                                                                    |
| <b>5</b> 2            |                   | Opens a window for you to perform a special task<br>associated to the field or window. Usually allows you to<br>display/enter lot/serial items.                                                                                                    |
|                       | CTRL+F5           | Many windows display Browse buttons in the lower left<br>corner, to help you browse through existing records. This<br>button displays the first record available.                                                                                        |
|                       | CTRL+F6           | Many windows display Browse buttons in the lower left<br>corner, to help you browse through existing records. This<br>button displays the previous record available.                                                                                     |
|                       | CTRL+F7           | Many windows display Browse buttons in the lower left<br>corner, to help you browse through existing records. This<br>button displays the next record available.                                                                                         |
|                       | CTRL+F8           | Many windows display Browse buttons in the lower left<br>corner, to help you browse through existing records. This<br>button displays the last record available.                                                                                         |
|                       | ALT+A             | Saves the information you added or changed in a window.                                                                                                    |
| <u>C</u> ancel        | ALT+C             | Disregards any changes you entered on a window.                                                                                                    |
| <u>D</u> elete        | ALT+D             | Removes the currently selected record from the Sage MAS 90 or 200 system.                                                                                                    |
| Print                 | ALT+P             | Enables you to to print a report, journal, or listing.                                                                                                    |
| Pre <u>v</u> iew      | ALT+V             | Allows you to to preview a report, journal, or listing before printing it.                                                                                                    |
| Printer <u>S</u> etup | ALT+S             | Allows you to change the printing configurations for the report, journal, or listing.                                                                                                    |
| (?)                   | SHIFT+F1          | Displays Help text for the window.                                                                                                    |

| Ģ        |
|----------|
| COZHEZHO |
|          |
|          |
| BACK     |
|          |

| Button       | Keyboard    | Description                                                                                                    |
|--------------|-------------|----------------------------------------------------------------------------------------------------|
| <u> </u>     | ALT+O       | Confirms the action for dialog boxes and line entries.                                                                                                    |
| Undo         | ALT+U       | Undoes line changes.                                                                                                    |
| l <u>n</u> s | ALT+N       | Inserts a line.                                                                                                    |
| Del          | ALT+E       | Deletes a line.                                                                                                    |
|              | ALT+1, 2, 3 | On a data entry window, selects the first tab, second tab, third tab                                                                                                    |
| P            | ALT+B       | Opens a Batch window where you can start a multiple data entry session.                                                                                                    |
|              |             | Sends an e-mail to the address entered in the E-mail Address field.                                                                                                    |
|              |             | Displays a text window to enter or view additional information about an item.                                                                                                   |
|              | ALT+M       | Opens the Memo Maintenance window where you can write a memo.                                                                                                    |
|              | ALT+Q       | Launches the MapQuest website for directions to a location.                                                                                                    |
| 10           | ALT+S       | Shows the image specified at the adjacent field.                                                                                                    |
| H            | ALT+S       | Searches through a list or Lookup window for items that<br>match a specified search criteria. Use the Search option to<br>limit the number of items in a list or Lookup window. |
|              | ALT+U       | Launches a website based on the URL entered at the URL Address field.                                                                                                    |
| Æ            | ALT+N       | Displays the next number for a record. Click this button to add a new item.                                                                                                    |
|              |             | Changes the size of the window to the expanded view.                                                                                                    |
| ~            |             | Changes the size of the window to the standard view.                                                                                                    |
|              | ALT+Z       | Displays the details of an item.                                                                                                    |
| Z            |             | Calculates the net balance.                                                                                                    |
|              | F2          | Opens the calculator.                                                                                                    |
|              | F2          | Opens the calendar.                                                                                                    |

| Ģ      |  |
|--------|--|
| CONTEN |  |
|        |  |
|        |  |
| BACK   |  |
|        |  |

| Button          | Keyboard | Description                                                                                                    |
|-----------------|----------|----------------------------------------------------------------------------------------------------|
| £93             |          | Displays options for changing budget amounts.                                                                                                    |
|                 | ALT+U    | De-selects all rows in a grid.                                                                                                    |
| E0              | ALT+S    | Selects all rows in a grid.                                                                                                    |
|                 |          | Selects a column in a grid.                                                                                                    |
|                 |          | Selects a row in a grid.                                                                                                    |
| 5               | ALT+N    | Inserts a row in a grid.                                                                                                    |
| Æ               | ALT+W    | Moves a row down in a grid.                                                                                                    |
| Æ               | ALT+U    | Moves a row up in a grid.                                                                                                    |
| R               |          | Prints a report from a grid.                                                                                                    |
|                 | ALT+E    | Deletes a row in a grid.                                                                                                    |
| ₽               | ALT+R    | Resets a row in a grid.                                                                                                    |
|                 |          | Saves changes.                                                                                                    |
| R               |          | Switches between displaying the New Balance view and the Debits and Credits view.                                                                                                  |
|                 |          | Lists files in a directory.                                                                                                    |
|                 |          | Opens a Text Maintenance window where you can write an extended description.                                                                                                    |
| Filters         |          | This button is available on a Lookup window. Click Filters to<br>enter additional filters for the lookup. The text on this button<br>will appear in red, if filters already exist. |
| C <u>u</u> stom |          | This button is available on a Lookup window. Click Custom to create a unique lookup view by adding, removing, and/or modifying columns and filters.                                |
| <u>Find</u>     |          | This button is available on a Lookup window. Click Find to activate the search.                                                                                                    |

| Button | Keyboard | Description                                                                    |
|--------|----------|--------------------------------------------------------------------------------|
| Select |          | Selects a record (you can double-click the current line for record selection). |
|        |          | The Print Sample Check button allows you to test a check printout.             |

This concludes *Chapter 4: Navigating in MICR Encoded Laser Checks* of the MICR Encoded Laser Checks manual.

## **Using the Setup Menu**

*Chapter 5: Using the Setup* teaches you how to set up options for your company and how to create and maintain standard data used within the MICR Encoded Laser Checks module.

### How to Use the Setup Menu

The options available in the Setup menu allow your company to set up company-wide standards. You might not need to use every feature available in the Setup menu. Select only the options your company requires.

This chapter does not describe every procedure that can be completed on a Setup window. This chapter describes each option so you can setup your MICR Encoded Laser Checks system quickly and start using the module. Detailed instructions about changing information, deleting information, and printing from the Setup windows are available in the online help. The following instructions provide a quick overview of how to complete these procedures.

#### Open a Window from the Setup Menu

- 1 Double-click the **MICR Encoded Laser Checks** module from the Modules tab. The module expands to display all the menu options available in the MICR Encoded Laser Checks module.
- 2 Click the **Setup** menu. The names of the windows available in the menu appear on the right side of the Sage MAS 90 or 200 window.

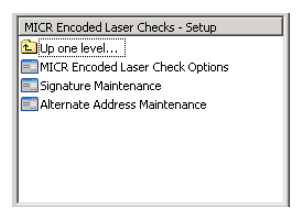

Windows Available in the Setup Menu

You can also select the desired option from the Modules tree of the Tasks tab, and from the MICR Encoded Laser Checks menu bar.

**3** Double-click the name of the window to open. The system displays the selected window.

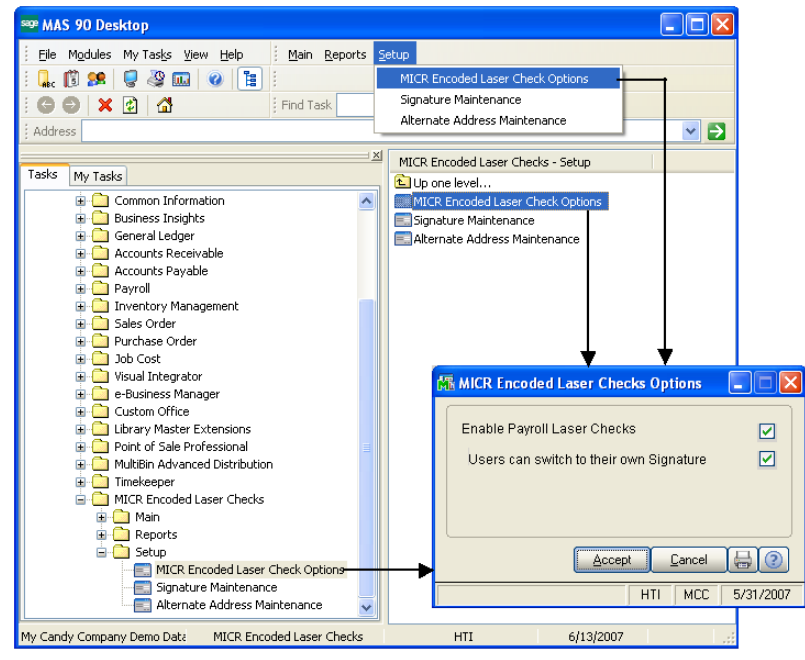

Open Window from the Setup Menu

#### Select an Item from a Lookup List

Many fields in the Setup menu feature a Lookup list. These lists allow you to select data for the field.

• Click the Substitution (or the alternate B button) in the appropriate field to select an item from a Lookup window. Selecting from a sortable list places the item you selected in the field.

#### Change a Record

- 1 Click the Solution in the first field to select a record from the Lookup window. The system displays the record's information on the window.
- 2 Set the options your company requires from the fields available on the window. See the section in this chapter for detailed information about each option you can set.
- 3 Click Accept to save the changes.

#### **Delete a Record**

1 Click the Substitution in the first field to select a record from the Lookup window. The system displays the record's information on the window.

2 Click Delete. The system displays a warning dialog box similar to the following.

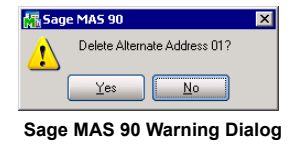

- 3 Click Yes. The record is deleted.
- 4 Click Accept to save the changes.

#### Print a Setup Listing

You can print information from any of the windows available in the **Setup** menu. These windows provide a listing of the options set or the records available. For many of the windows you can select the type of information to include in the listing. For detailed information about each type of listing, see the online help.

1 Click the button on the window. A Listing window similar to the following appears.

| 🚮 Signature Listing |     |              |                         | ? _ 🗆 🗙          |
|---------------------|-----|--------------|-------------------------|------------------|
| Selection           | All | Starting     | Ending                  |                  |
| User ID             |     | <b></b> &    | ZZZ 🔍                   |                  |
| Canon Sales         |     | <u>Print</u> | Pre <u>v</u> iew Printe | er <u>S</u> etup |
|                     |     |              | M                       | CC 8/25/2005     |

- 2 Enter the relevant information in the available fields.
- **3** Select the appropriate printing options. The default printer name appears in the lower-left corner of the window.
  - Click **Printer Setup** to launch a standard print setup dialog.
  - Click **Preview** to print preview the listing.
  - Click **Print**. The Listing prints.

### **MICR Encoded Laser Checks Options**

The module's Options window, a standard feature available in all Sage MAS 90 or 200 accounting software modules, allows you to customize each module to fit your company's requirements. The MICR Encoded Laser Checks Options window allows you to select from a wide range of options. Use this feature to tailor the MICR Encoded Laser Checks module to suit your business needs.

After installing MICR Encoded Laser Checks module, the system startup process begins, and the MICR Encoded Laser Checks Options window appears. You can set up the module right after installation and update the configuration whenever required by your business.

Signature Listing Window

### Set Up MICR Encoded Laser Checks Options

Use MICR Encoded Laser Checks Options to integrate the module with your Payroll module.

 From the Setup menu of the MICR Encoded Laser Checks module, select MICR Encoded Laser Check Options. The MICR Encoded Laser Checks Options window appears.

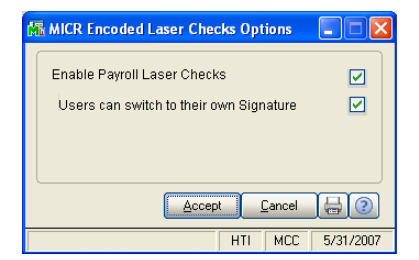

MICR Encoded Laser Checks Options Window

- **2** Select any of the printing options your company requires.
- Check Enable Payroll Laser Checks to print paychecks with MICR codes. The MICR Encoded Laser Checks module will integrate with Payroll. The Users can switch to their own Signature field becomes available.
- Check Users can switch to their own Signature to allow users to sign paychecks with their own signature.
   This field is available only if Enable Payroll Laser Checks is selected. When selected, the Use my Signature field will be available on the Payroll Check.
   Printing window (see page 52) of the Payroll module.
- 3 Click Accept to save the changes.

### **Signature Maintenance**

The Signature Maintenance feature allows you to assign a default signature file to a specific user, and define user rights in the Payroll module.

**NOTE:** Any Sage MAS 90 or 200 user can access the Signature Maintenance window. You can use the Menu Security Maintenance option in Library Master to restrict access to this window. See the *Library Master Module Online Help* by Sage Software for more information.

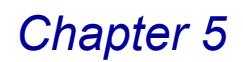

#### Assign a Signature File to a User

1 From the **Setup** menu of the MICR Encoded Laser Checks module, select **Signature Maintenance**. The Signature Maintenance window appears.

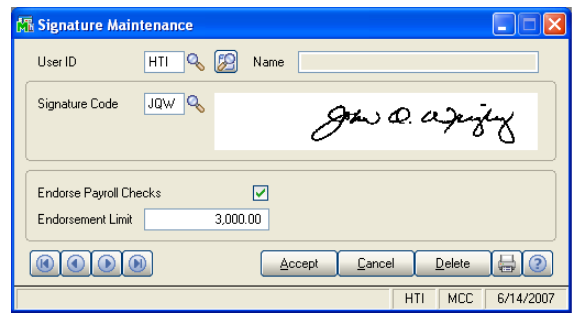

Signature Maintenance Window

- 2 Select a valid Sage MAS 90 or 200 user from the User ID field.
  - Click the point button to enable a user for MICR Encoded Laser Checks from a list of all Sage MAS 90 or 200 Users available.
  - Click the button to search for a user that is already enabled in MICR Encoded Laser Checks, so you can change the settings.
- 3 Select the signature file to assign to the user from the Signature Code field. The signature appears on the Signature Maintenance window.
- 4 Check Endorse Payroll Checks to allow the user to endorse paychecks from the Payroll module. The Endorsement Limit field becomes available.
- **5** Enter the maximum amount the user can endorse in the **Endorsement Limit** field. The user will not be able to endorse a Payroll check exceeding the limit amount.
- 6 Click Accept to save the changes.

OR

Click Cancel to exit without saving.

### **Alternate Address Maintenance**

With the Alternate Address Maintenance window, you have the flexibility to define alternate addresses for your company. Alternate addresses can be applied to Payroll checks in <u>Laser Checks Bank Maintenance</u> (see page 38). You can also open the Alternate Address Maintenance window directly from Laser Checks Bank Maintenance, and create or maintain alternate address entries.

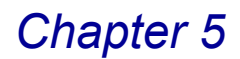

#### Create an Alternate Address

1 From the **Setup** menu of the MICR Encoded Laser Checks module, select **Alternate Address Maintenance**. The Alternate Address Maintenance window appears.

| 🚮 Alternate Addre | ss Maintenance                        | ? _ 🗆 🗙   |  |
|-------------------|---------------------------------------|-----------|--|
| Address Code      | 01 Q Desc Warehouse Controller Office |           |  |
| Company Name      | My Candy Company Demo Data            |           |  |
| Address           | Warehouse Controller Office           |           |  |
|                   | 555 W. 555th Street                   |           |  |
|                   | Testtown, IL 55555-5555               |           |  |
|                   |                                       |           |  |
| Telephone         | 555-555-5555                          |           |  |
|                   | Accept Cancel Delete                  |           |  |
|                   | MCC                                   | 8/25/2005 |  |

Alternate Address Maintenance Window

- 2 Enter a unique code for the address in the **Address Code** field. The code can be a maximum of three alphanumeric characters.
- **3** Enter a description of the location in the **Desc** field.
- 4 Change any information in the **Company Name** field. This field displays the default company name.
- 5 Enter the alternate address in the Address field.
- 6 Enter the phone number for the address in the **Telephone** field.
- 7 Click Accept to save the changes.
  - OR

Click Cancel to exit without saving.

### **Configuring the Printer**

You must install the printer to your Windows operating system just as you would for any printer. After installing the printer, you must configure it to work with Sage MAS 90 or 200.

#### Add the Printer to the Library Master Module

Review the *Library Master Online Help* by Sage Software for full instructions on adding devices to Sage MAS 90 or 200. The following steps provide brief details on how to add the printer to Sage MAS 90 or 200.

1 From the **Setup** menu in the **Library Master** module, select **Device Configurator**. The Device Configurator - Global Printers window appears.

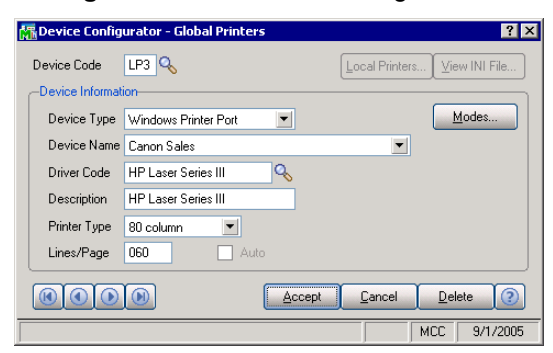

**Device Configurator - Global Printers Window** 

2 Enter a new, three-character device code starting with L or P in the Device Code field.

**HINT:** It is recommended that you create a new device instead of changing existing device codes.

- 3 Select Windows Printer Port in the Device Type field.
- 4 Select the name of your printer in the **Device Name** field.
- 5 Click the Solution in the Driver Code field to select the print driver.
- 6 Enter a description for the printer in the **Description** field.
- 7 Keep the default value 80 column in the Printer Type field
- 8 Keep the default value 060 in the Lines/Page field.
- 9 Click Accept to save the configuration.
- **10**When you close the Device Configurator Global Printers window, the following message appears.

| 🚮 Sage             | MA5 90                                                                       | X |  |
|--------------------|------------------------------------------------------------------------------|---|--|
| ?                  | Do you want to update the configuration file with the changes you have made? |   |  |
|                    | Yes No                                                                       |   |  |
| Sage MAS 90 Dialog |                                                                              |   |  |

11 Click Yes to save all changes.

This concludes *Chapter 5: Using the Setup Menu* of the MICR Encoded Laser Checks manual.

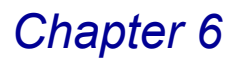

## **Using the Main Menu**

*Chapter 6: Using the Main Menu* teaches you how to maintain company bank institutions and print blank and sample laser checks.

### How to Use the Main Menu

This chapter does not describe every procedure that can be completed on a Main window. Detailed instructions about changing information and deleting information are available in the online help. The following instructions provide a quick overview of how to complete these procedures.

#### Open a Window from the Main Menu

- 1 Double-click the **MICR Encoded Laser Checks** module from the Modules tab. The module expands to display all the menu options available in the MICR Encoded Laser Checks module.
- 2 Click the **Main** menu. The names of the windows available in the menu appear on the right side of the Sage MAS 90 or 200 window.

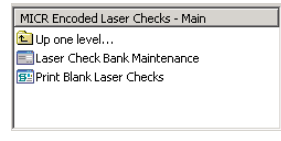

Windows Available in the Main Menu

You can also select the desired option from the Modules tree of the Tasks tab, and from the MICR Encoded Laser Checks menu bar.

3 Double-click the name of the window to open. The system displays the selected window.

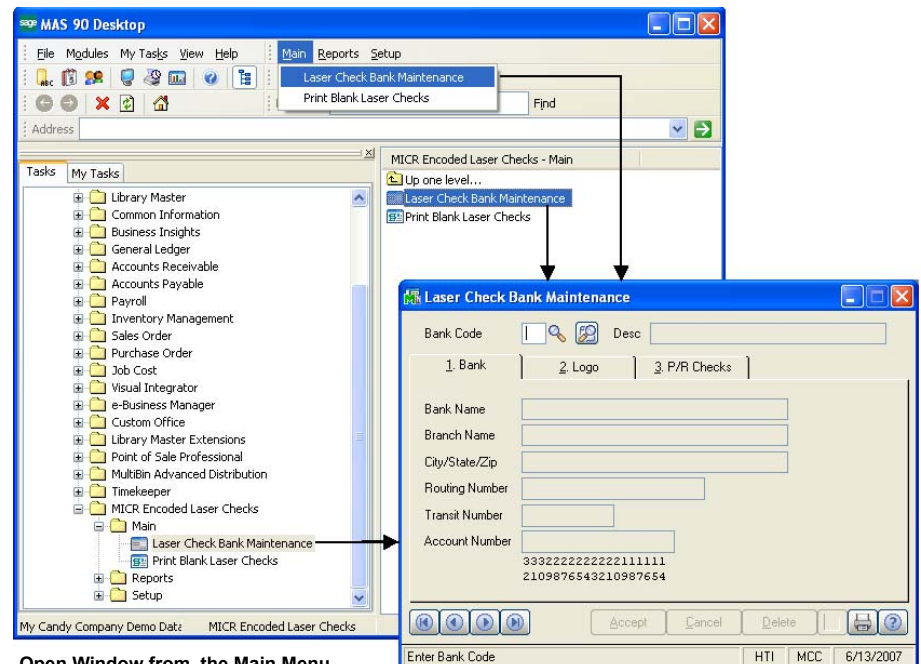

Open Window from the Main Menu

#### Select an Item from a Lookup List

Many fields in the Main menu feature a Lookup list. These lists allow you to select data for the field.

• Click the Substitution (or the alternate Debutton) in the appropriate field to select an item from a Lookup window. Selecting from a sortable list places the item you selected in the field.

#### Change a Record

- 1 Click the Substitution in the first field to select a record from the Lookup window. The system displays the record's information on the window.
- **2** Change the data in any of the fields available on the window. See the section in this chapter for detailed information about each field.
- 3 Click Accept to save the changes.

#### **Delete a Record**

- 1 Click the Substantiation in the first field to select a record from the Lookup window. The system displays the record's information on the window.
- 2 Click **Delete**. The system displays a warning dialog box similar to the following.

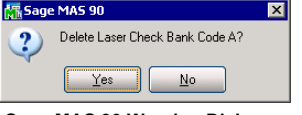

Sage MAS 90 Warning Dialog

- 3 Click Yes. The record is deleted.
- 4 Click Accept to save the changes.

### Laser Check Bank Maintenance

The Laser Check Bank Maintenance feature in the MICR Encoded Laser Checks module allows you to set up the information to appear on printed checks. Enter the bank information such as branch and routing numbers, select the logo to appear on the check, and determine the printout format for the check and stub. You can also print sample checks from this window. Laser Check Bank Maintenance allows you to maintain bank accounts already defined in your Sage MAS 90 or 200 system.

The Laser Check Bank Maintenance window contains three tabs for different check settings: Bank, Logo, and P/R Checks.

#### **Define Bank Settings for Laser Checks**

The **Bank** tab proves the flexibility to define the bank name, branch name with address location, routing number, transit number, and account number to appear on a printed check.

1 From the **Main** menu of the MICR Encoded Laser Checks module, select **Laser Check Bank Maintenance**. The Laser Check Bank Maintenance window appears.

| 🚮 Laser Check Bank Maintenance 📃 🗖 🔀      |                                 |  |  |  |
|-------------------------------------------|---------------------------------|--|--|--|
| Bank Code                                 | A 💊 💯 Desc First Bank of Irvine |  |  |  |
| <u>1</u> . Bank                           | 2. Logo 3. P/R Checks           |  |  |  |
| Bank Name                                 | First Bank of Irvine            |  |  |  |
| Branch Name                               | Southwest                       |  |  |  |
| City/State/Zip                            | Testtown, IL 55555              |  |  |  |
| Routing Number                            | A5555                           |  |  |  |
| Transit Number                            | 555-555                         |  |  |  |
| Account Number                            | 55555555555-55555               |  |  |  |
| 333222222222111111<br>2109876543210987654 |                                 |  |  |  |
| Accept Cancel Delete                      |                                 |  |  |  |
|                                           | HTL MCC 6/1/2007                |  |  |  |

Laser Check Bank Maintenance Window - Bank Tab

- 2 Select a valid Sage MAS 90 or 200 bank from the Bank Code field.
- Click the button to enable a bank for MICR Encoded Laser Checks from a list of all Sage MAS 90 or 200 banks available.
- Click the Solution to search for a bank that is already enabled in MICR Encoded Laser Checks, so you can change the settings.
- 3 Change the name of the bank in the **Bank Name** field.
- 4 Enter the name of the branch in the Branch Name field.
- 5 Enter the city, state, and zip code in the City/State/Zip field.
- 6 Enter the bank's routing number in the **Routing Number** field.
- 7 Enter the bank's transit number in the Transit Number field.
- 8 Enter your bank account number in the Account Number field.

The routing number, transit number, and account number will print with MICR codes. See the *MICR Codes* section (see page 13) for full details.

#### Add a Logo to a Laser Check

With the Logo tab, you can assign a company logo file to the selected bank code, which will be included on the laser checks that you print for this bank account.

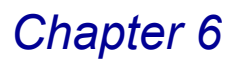

1 Click the Logo tab on the Laser Check Bank Maintenance window.

| 👫 Laser Check   | Bank Maintenance                |          |
|-----------------|---------------------------------|----------|
| Bank Code       | A 🔍 😥 Desc First Bank of Irvine |          |
| <u>1</u> . Bank | 2. Logo <u>3</u> . P/R Checks   |          |
| Logo Code       | ABC                             |          |
| <u>®@@</u>      | ABCEPT Cancel Delete            |          |
|                 |                                 |          |
| Enter Logo Code | HTI MCC                         | 6/1/2007 |

Laser Check Bank Maintenance Window - Logo Tab

2 Click the Substitution to select the appropriate logo for this check in the Logo Code field. The logo appears on the Logo tab.

#### **Configure Payroll Checks**

Use the P/R Checks tab in Laser Check Bank Maintenance to define how the MICR Encoded Laser Checks module will work with Payroll for this bank code.

1 Click the P/R Checks tab on the Laser Check Bank Maintenance window.

| 🕼 Laser Check Bank Maintenance                                                                                                    |                                                                                                    |
|----------------------------------------------------------------------------------------------------|----------------------------------------------------------------------------------------------------|
| Bank Code 🛛 A 😪 😥 Desc First Bank of Irvine                                                                                                    |                                                                                                    |
| 1. Bank 2. Logo 3. P/R Checks                                                                                                    | 1                                                                                                    |
| Check Type Laser Check Letter - Stub, Stub, Check Form<br>Alternate Address                                                                                                    | Laser Check Letter - Stub, Stub, Check<br>Laser Check Letter - Stub, Stub, Check<br>Laser Check Letter - Stub, Check, Stub, Check<br>Laser Check Legal - Stub, Check, Stub, Check<br>Laser Check Legal - Stub, Check, Stub, Check |
| First Signatory                                                                                                    |                                                                                                    |
| Check Comment 2                                                                                                    |                                                                                                    |
| Image: Construction         Accept         Cancel         Delete         Image: Construction         Image: Construction         Image: Construle         Image: Construle |                                                                                                    |
| HTI MCC 6/14/2007                                                                                                    |                                                                                                    |

Laser Check Bank Maintenance Window - P/R Checks Tab

2 Select the format of the paycheck from the **Check Type** field.

The following table describes each option available in the **Check Type** drop-down list.

| Option                                           | Description                                                                                                    |
|--------------------------------------------------|----------------------------------------------------------------------------------------------------|
| Laser Check Letter - Stub, Stub, Check           | Select this option to print paychecks on<br>letter-sized stock, with two stubs printed<br>followed by one paycheck printed in the<br>last section of the paper.              |
| Laser Check Letter - Stub, Check, Stub,<br>Check | Select this option to print paychecks on<br>letter-sized stock, with one stub printed<br>followed by one paycheck, and another<br>stub printed followed by another paycheck. |
| Laser Check Letter - Stub, Check, Stub           | Select this option to print paychecks on<br>letter-sized stock, with one stub printed<br>followed by one paycheck printed, and<br>another stub printed.                      |
| Laser Check Legal - Stub, Check, Stub,<br>Check  | Select this option to print paychecks on<br>legal-sized stock, with one stub printed<br>followed by one paycheck, and another<br>stub printed followed by another paycheck.  |

- 3 Select an alternate address to print on the paycheck from the Alternate Address field.
  - Click the Substitution to select the address that already exists in MICR Encoded Laser Checks.
  - You can also click the <u>Maintenance window</u> (see page 34) and create a new alternate address.
- 4 Select the user to endorse the paycheck from the First Signatory field.
  - Click the Substitution to select the user that already exists in MICR Encoded Laser Checks.
  - You can also click the 😝 button to access the <u>Signature Maintenance</u> window (see page 33) and create a new endorsement.
- **5** Select a backup user to endorse the paycheck from the **Secondary Signatory** field.
  - Click the Substitution to select the user that already exists in MICR Encoded Laser Checks.
  - You can also click the 😝 button to access the <u>Signature Maintenance</u> window (see page 33) and create a new endorsement.
- 6 Enter any additional comments to print on the laser checks in the **Check Comment 1** and **Check Comment 2** fields.

- 7 Click Accept to save all changes on the Laser Check Bank Maintenance window.
- You can access the Print Sample Laser Check window by clicking the button, and print a sample Payroll check from the **P/R Checks** tab.
- You can access the <u>Laser Check Bank Listing</u> window (see page 49) by clicking the button, and print the Listing.

#### Print a Sample Check

- 1 Select a valid Sage MAS 90 or 200 bank from the **Bank Code** field on the Laser Check Bank Maintenance window.
- 2 Click the P/R Checks tab to print a Payroll check.
- 3 Click the button to print a sample check. The Print Sample Laser Check window appears.

| 👫 Print Sample Laser Check |                        |                                        |
|----------------------------|------------------------|----------------------------------------|
|                            | PRINT SAMPLE LASER CHE | ECK                                    |
| Canon iR330-400 PS Ver 1.0 | <u>Print</u>           | Pre <u>v</u> iew Printer <u>S</u> etup |
|                            |                        | HTI MCC 10/12/2007                     |

Print Sample Laser Check Window

- **4** Select the printer that you configured during the <u>Add the Printer to the Library</u> <u>Master Module</u> section (see page 35).
- **5** Click **Print**. Verify that the check prints with the correct configurations. If you receive a printer error, see the <u>Troubleshooting Printing</u> section (see page 45).

### **Updating Check Forms**

The Laser Check Bank Maintenance window allows you to configure how the Payroll data will print on the check. You can set different fonts for data items, the printing position for a specific data item, and the width and height of the data item.

#### Update a Check Form

- 1 Select a valid Sage MAS 90 or 200 bank from the **Bank Code** field on the Laser Check Bank Maintenance window.
- 2 Click the P/R Checks tab.

3 Click the <u>Form</u> button to update a Payroll check form. The Laser Check P/R FORM Maintenance window appears.

| 👫 Laser Check P/R F    | ORM Main       | tenar   | ice for Ba | nk A     |       | ? 🗙        |
|------------------------|----------------|---------|------------|----------|-------|------------|
| Print the Company Name | on the first o | check s | tub        |          |       |            |
| Position               | Size           |         | — - F      | ont      |       |            |
| Column 100             | Width          |         | 0 Siz      | e 10     | -     | <u>0</u> k |
| Row 270                | Height         |         | 0 W        | eight Bo | ld 💌  | Undo       |
| Description            | Grp            | Prnt    | Column     | Row      | Wdth  | Hght 🔼     |
| Company Name           | 1              | Y       | 100        | 270      | 0     | 0          |
| Company Address Block  | 1              | N       | 0          | 0        | 0     | 0 💻        |
| Check Number           | 1              | Y       | 5000       | 270      | 0     | 0          |
| Dashed Line            | 1              | Y       | 0          | 2840     | 0     | 0          |
| Company Name           | 2              | Y       | 100        | 2990     | 0     | 0          |
| Company Address Block  | 2              | N       | 0          | 0        | 0     | 0          |
| Check Number           | 2              | Y       | 5000       | 2990     | 0     | 0          |
| Dashed Line            | 2              | Y       | 0          | 5420     | 0     | n 🚬        |
| <u>R</u> eset          |                |         | Ассер      | it 🖸     | ancel | 2          |

Laser Check P/R FORM Maintenance Window

- 4 Select a data item to be included on the check from the list available on the bottom half of the window. The fields in the upper half of the window become enabled.
- 5 Select Print the <field> on the check to include the data on the check form.
- 6 Enter the printing position column number in the Column field. This data marks where the field information will start printing on the check.
- 7 Enter the print position row number in the **Row** field. This data marks where the field information will start printing on the check.
- 8 Enter the width-size of the field data in the Width field.
- 9 Enter the height-size of the field data in the Height field.
- **10**Select the font size for the field data from the **Size** field. You can select **8**, **10**, or **12**.
- **11**Select the font thickness for the field data from the **Weight** field. You can select **Normal**, **Bold**, or **Extra**.
- 12Click OK for each data field.

13Click Accept to save all the changes.

#### Print the Laser Check Form Listing

1 From the Laser Check P/R FORM Maintenance window, click the 🖶 button. The Laser Check Form Listing window appears.

| Kaser Check FORM List               | ing |                                |               |                                        |
|-------------------------------------|-----|--------------------------------|---------------|----------------------------------------|
| Selection                           | All | Starting                       |               | Ending                                 |
| Bank                                |     | <b>Q</b>                       |               | ZQ                                     |
| Application                         |     | Payroll 💌                      |               | Payroll                                |
| Laser Check Form Type               |     | L/C Letter - Stub, Stub, Check | •             | L/C Legal - Stub, Check, Stub, Check 💌 |
|                                     |     |                                |               |                                        |
| Canon iR330-400 PS Ver 1.0          |     |                                | <u>P</u> rint | Preview Printer Setup (?)              |
| Check this Box to print all User ID | Is  |                                |               | HTI MCC 10/12/2007                     |

Laser CheckForm Listing Window

- 2 Select the banks to include in the report from the **Bank** field. You can select all banks or a range of banks.
  - Check All to print all banks.

OR

- Use the Substitution to access the Lookup windows in the Starting and Ending fields, and select a range of banks.
   If you need to select one bank, enter the same code in the Starting and Ending fields.
- **3** Select the applications to include in the report from the **Application** field. You can select all applications or a range of applications.
  - Check All to print all applications.

OR

- Use the Starting and Ending fields, and select a range of applications.
  - If you need to select one application, enter the same code in the **Starting** and **Ending** fields.
- **4** Select the check types to include in the report from the **Laser Check Form Type** field. You can select all types or a range of types.
  - · Check All to print all check types.

OR

- Select a range of check types in the **Starting** and **Ending** fields. If you need to select one check type, enter the same type in the **Starting** and **Ending** fields.
- 5 Click Print to print the report, or Preview to print preview the report.

### **Print Blank Laser Checks**

Using the Print Blank Laser Checks option you can print blank laser checks directly from the MICR Encoded Laser Checks module. You must use a compatible printer to print MICR codes.

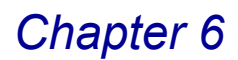

#### Print Blank Payroll Checks

1 From the Main menu of the MICR Encoded Laser Checks module, select Print Blank Laser Checks. The Print Blank Laser Checks window appears

| - |  |
|---|--|
|   |  |
|   |  |
|   |  |
|   |  |
|   |  |

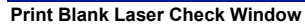

- 2 Select the bank for the checks from the **Bank Code** field.
- **3** Select the check type you need from the **Check Type** field.
- 4 Change the first check number in the First Check Number field. This field defaults to the next available check number in the system.
- 5 Enter the number of blank checks to print in the Number of Checks field.
- 6 Select the printer that you configured in the <u>Add the Printer to the Library Master</u> <u>Module</u> section (see page 35).
- 7 Click **Print** to print the checks.

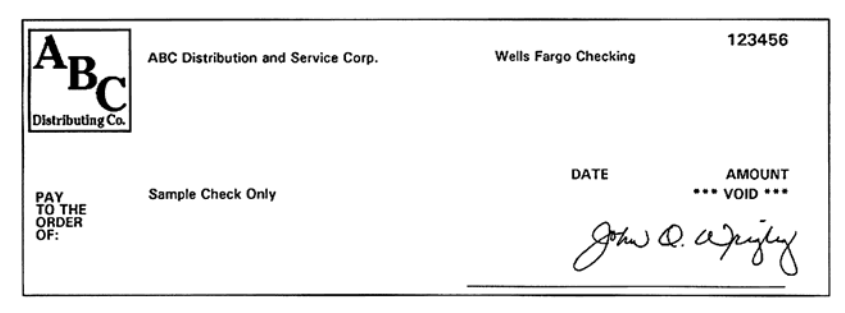

8 If you receive a printer error, follow the steps in the <u>*Troubleshooting Printing*</u> section (see page 45).

## **Troubleshooting Printing**

The MICR Encoded Laser Checks module supports all printers with MICR capabilities, including both the HP LaserJet II and HP LaserJet III printers.

If you are attempting to print with an incompatible printer, a warning message appears.

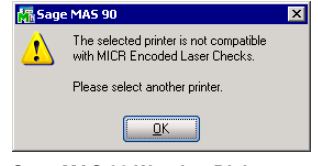

Sage MAS 90 Warning Dialog

#### **Change Printers**

1 From the Print window, click the **Printer Setup** button. The Printer Setup window appears.

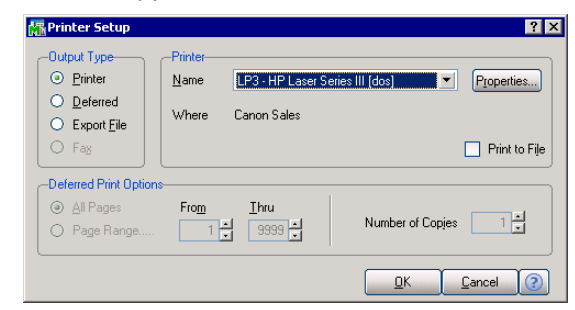

Printer Setup Window

- 2 Select a printer that does print MICR codes from the drop-down list in the Name field. Select the printer that you configured during the <u>Add the Printer to the</u> <u>Library Master Module</u> process (see page 35).
- **3** Click **OK** to save the printer configuration.
- 4 Print the check.

If you continue experiencing problems, contact the printer manufacturer.

This concludes *Chapter 6: Using the Main Menu* of the MICR Encoded Laser Checks manual.

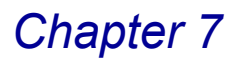

## **Using the Reports Menu**

*Chapter 7: Using the Reports Menu* contains instructions on how to print reports based on the information available in the MICR Encoded Laser Checks module.

### How to Use the Reports Menu

The options available in the Reports menu allow your company to print or preview different reports.

#### Open a Window from the Reports Menu

- 1 Double-click the **MICR Encoded Laser Checks** module from the Modules tab. The module expands to display all the menu options available in the MICR Encoded Laser Checks module.
- 2 Click the **Reports** menu. The names of the windows available in the menu appear on the right side of the Sage MAS 90 or 200 window.

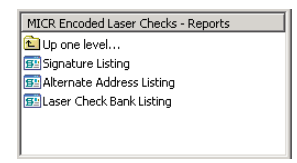

Windows Available in the Reports Menu

You can also select the desired option from the Modules tree of the Tasks tab, and from the MICR Encoded Laser Checks menu bar.

3 Double-click the name of the window to open. The system displays the selected window.

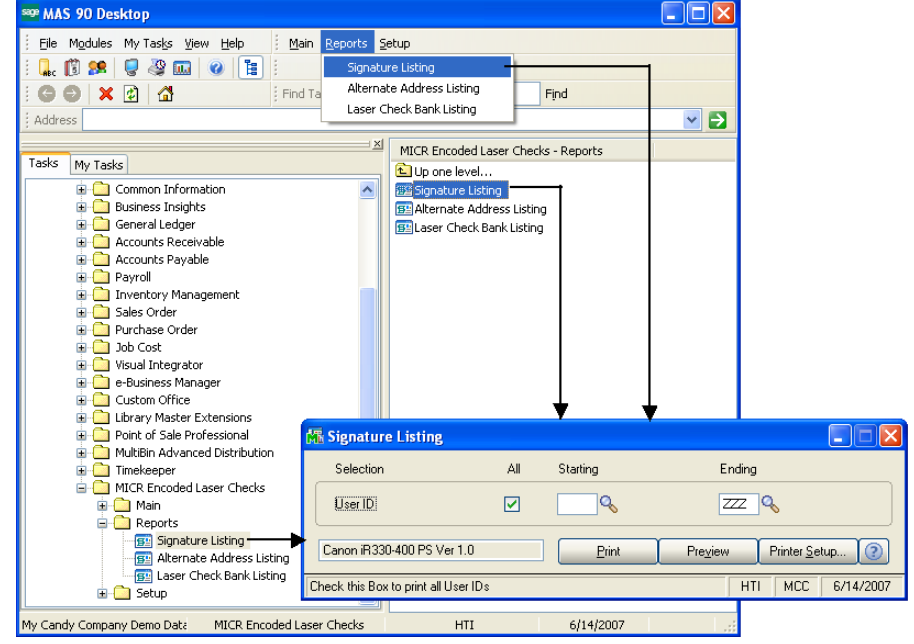

Open Window from the Reports Menu

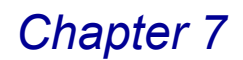

#### Select an Item from a Lookup List

Many fields in the Reports menu feature a Lookup list. These lists allow you to select data for the field.

 Click the Substitution in the appropriate field to select an item from a Lookup window. Selecting from a sortable list places the item you selected in the field.

### Signature Listing

The Signature Listing report provides a list of signature codes on file, as well as endorsement limits set up for the Payroll module.

#### Print the Signature Listing

1 From the **Reports** menu of the MICR Encoded Laser Checks module, select **Signature Listing**. The Signature Listing window appears.

| 🚮 Signature Listing |        |          | ? 💶 🗙                                    |
|---------------------|--------|----------|------------------------------------------|
| Selection           | All    | Starting | Ending                                   |
| UserID              |        | <b>Q</b> | ZZZ Q                                    |
| Canon Sales         |        | Print    | Pre <u>v</u> iew Printer <u>S</u> etup 🧿 |
|                     |        |          | MCC 8/26/2005                            |
| Signature Listing V | Vindow |          |                                          |

- 2 Select the users to include in the report from the **User ID** field. You can select all users or a range of users.
  - · Check All to print all users.
  - Use the Lookup windows in the Starting and Ending fields and select a range of specific users.
- 3 Click **Print** to print the report, or **Preview** to print preview the report.

The Signature Listing displays the user ID code, user name, signature code, and the endorsement limits for the Payroll checks.

| Resignatu  | relisting                |                   |                   |                            |
|------------|--------------------------|-------------------|-------------------|----------------------------|
| Signat     | ure Listing              |                   | Μ                 | ly Candy Company Demo Data |
| User<br>ID | Name                     | Signature<br>Code | Endorser          | nent Limits<br>P/R         |
| JD<br>JOW  | John Doe<br>John Wrigley | MÔf<br>MÔf        | 500.00<br>1000.00 | **NOT ALLOWED**<br>3000.00 |
| T          |                          |                   |                   | ¥                          |
| •••        | Page:1 🕑 🔞 👫 🔍 🏵         |                   |                   |                            |

Signature Listing Report

## **Alternate Address Listing**

The Alternate Address Listing report summarizes the alternate address information created in <u>Alternate Address Maintenance</u> (see page 34).

#### Print the Alternate Address Listing

1 From the **Reports** menu of the MICR Encoded Laser Checks module, select **Alternate Address Listing**. The Alternate Address Listing window appears

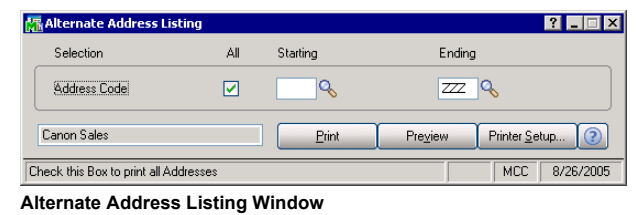

- 2 Select the addresses to include in the report from the **Address Code** field. You can select all addresses or a range of addresses.
  - · Check All to print all addresses.
  - Use the Lookup windows in the Starting and Ending fields and select a range of addresses.
- 3 Click Print to print the report, or Preview to print preview the report.

The Alternate Address Listing displays the address code, location description, and the full address and phone number for the alternate location.

| Miternate A       | waaress Listing             |                                                                                                    |
|-------------------|-----------------------------|----------------------------------------------------------------------------------------------------|
| Alternate         | Address Listing             | My Candy Company Demo Data                                                                                                  |
| Alternate<br>Code | Address<br>Description      | Alternate Address                                                                                                    |
| 01                | Warehouse Controller Office | My Candy Company Demo Data<br>Warehouse Controller Office<br>555 W. 555th Street<br>Testnown, IL 5555-5555<br>555-5555-5555 |
| I                 |                             |                                                                                                    |
|                   | Page:1 🕑 🛞 🏘 🔍 🏝            |                                                                                                    |

Alternate Address Listing Report

## Laser Check Bank Listing

The Laser Check Bank Listing report provides detailed information about the bank codes set up in MICR Encoded Laser Checks. The report lists bank codes and descriptions as well as settings for the Payroll module.

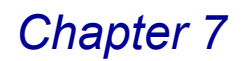

#### Print the Laser Check Bank Listing

1 From the **Reports** menu of the MICR Encoded Laser Checks module, select Laser Check Bank Listing. The Laser Check Bank Listing window appears

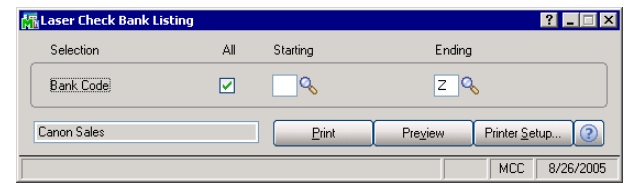

Laser Check Bank Listing Window

- 2 Select the banks to include in the report from the Bank Code field. You can select all banks or a range of banks.
  - · Check All to print all banks.
  - Use the Lookup windows in the **Starting** and **Ending** fields and select a range of banks.
- 3 Click **Print** to print the report, or **Preview** to print preview the report.

The MICR Encoded Laser Listing displays the bank code, description, and all the settings configured for the bank on the <u>Laser Check Bank Maintenance</u> window (see page 38).

| NICR EN | coded Laser Checks Bank Listing     | My Candy Company Dem                    | o Data |
|---------|-------------------------------------|-----------------------------------------|--------|
| Bank    | Description                         |                                         |        |
| A       | First Bank of Irvine                |                                         |        |
|         | Name                                | First Bank of Irvine                    |        |
|         | Branch:                             | Southwest                               |        |
|         | Location:                           | Testtown II, SSSS                       |        |
|         | Routing:                            | A5555                                   |        |
|         | Transit:                            | SSS-SSS                                 |        |
|         | Account:                            | 555555555555555555555555555555555555555 |        |
|         | Logo Code:                          | ABC                                     |        |
|         | Accounts Payable                    |                                         |        |
|         | Check Type:                         | Laser Check Letter - Stub, Stub, Check  |        |
|         | Address Code:                       | 01                                      |        |
|         | First Signatory<br>Second Signatory | JOW John Wrigley                        |        |
|         | Payroll                             |                                         |        |
|         | Check Type:<br>Address Code:        | Laser Check Letter - Stub, Stub, Check  |        |
|         | First Signatory                     | IOW John Wrigley                        |        |
|         | Second Signatory                    | Son South nagery                        |        |
|         | • /                                 |                                         |        |
|         |                                     |                                         |        |
|         |                                     |                                         |        |
|         |                                     |                                         |        |
|         |                                     |                                         | Γ      |
|         | ·                                   |                                         |        |

MICR Encoded Laser Checks Bank Listing Report

This concludes *Chapter 7: Using the Reports Menu* of the MICR Encoded Laser Checks manual.

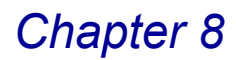

## Integration with Sage MAS 90 or 200

The MICR Encoded Laser Checks module integrates seamlessly with your existing Sage MAS 90 or 200 software. The MICR Encoded Laser Checks enhancement can be used with the following modules: Payroll.

This chapter describes the changes to the modules when integrated with MICR Encoded Laser Checks.

### **Payroll Module**

The **Check Printing** option in the Payroll module allows your company to print checks after entering payroll details on the Payroll Data Entry and Payroll Tax Calculation windows. See the *Payroll Online Help* by Sage Software for more information.

MICR Encoded Laser Checks enhances the check printing capabilities of the Payroll module by including MICR codes on checks and direct deposit stubs in non-graphical format.

To use the MICR Encoded Laser Checks with Payroll, **DO NOT** select to print checks in the graphical format on the Payroll Options window.

| Payroll Options                 |              |          | ? _                                   |      |                           |
|---------------------------------|--------------|----------|---------------------------------------|------|---------------------------|
| 1. Main 2. Additional           | 3. Integrate | 4. Forms | 1                                     |      | DO NOT select Checks when |
| Checks  Cmployee Mailing Labels |              |          |                                       |      | Checks with Payroll.      |
|                                 |              |          |                                       |      |                           |
|                                 |              |          |                                       |      |                           |
|                                 |              |          |                                       |      |                           |
|                                 |              |          |                                       |      |                           |
|                                 |              |          | · · · · · · · · · · · · · · · · · · · |      |                           |
|                                 |              | Accept   | Cancel                                | 2005 |                           |

**Payroll Options Window** 

#### Use MICR Encoded Laser Check Features when Printing a Paycheck

1 Select **Check Printing** from the **Main** menu in the **Payroll** module. The Payroll Check Printing window appears.

| Reaverable Check Printing                                                                                                    | ? <b>.</b> . X                                                                                        |
|----------------------------------------------------------------------------------------------------|----------------------------------------------------------------------------------------------------|
| Bank Code     A Sist Bank of Irvine       Check Date     08/26/2005       First Check Number     000001       Check Message     Image: Check Message       Print checks already printed     Image: Use my.Signature | This field appears only if<br>the Users can switch to<br>their own Signature<br>option is selected in |
| Check Form Type Laser Check Letter - Stub, Stub, Check<br>Form Code A & Description Standard Forms                                                                                                    | Eom      Dpions      MICR Encoded Laser Checks Options.                                               |
| Selection All Starting E                                                                                                    | inding                                                                                                |
| Employee Number 🗹 🔍 ZZZ<br>Check Entry No. 🗸 9                                                                                                    | <u>77777</u> Q                                                                                        |
| Canon Sales Pre                                                                                                    | view Printer Setup                                                                                    |
|                                                                                                    | MLL 8/26/2005                                                                                         |

**Payroll Check Printing Window** 

2 Select a bank that is set up in MICR Encoded Laser Checks from the **Bank** Code field.

The **Check Form Type** field defaults to the forms selected in <u>Laser Check Bank</u> <u>Maintenance</u> (see page 38).

3 Select the **Use my Signature** option to endorse the check with your own signature.

This field is only available if the **Users can switch to their own Signature** option is selected in <u>MICR Encoded Laser Checks options</u> (see page 32).

4 Complete the printing process.

For information on standard check printing procedures, review the *Payroll Online Help* by Sage Software.

If you receive a printer error, see the <u>*Troubleshooting Printing*</u> section (see page 45).

This concludes the MICR Encoded Laser Checks manual.

Appendix A

## Signature and Logo Order Form

Your reseller can create your own custom signatures and logos.

Fill out the form on the next page to order a custom signature and logo. Mail the completed form back to us, and we will begin work on it immediately and have it ready within ten (10) business days.

## Appendix A

## **Custom Signature and Logo Order Form**

## **Billing Information**

| Company Name:         |  |
|-----------------------|--|
| Address:              |  |
| City, State, Zip:     |  |
| Phone Number:         |  |
| Fax Number:           |  |
| Payment Type:         |  |
| Credit Card Number:   |  |
| Expiration Date:      |  |
| Name of Cardholder:   |  |
| Authorized Signature: |  |
| Shipping Information  |  |
| Company Name:         |  |
| Address:              |  |
| City, State, Zip:     |  |
| Phone Number:         |  |
| Fax Number:           |  |
| ·                     |  |

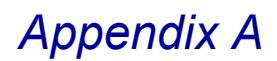

## **Signature and Logo Placement**

Please indicate a three character signature code to be used for the signature file. The examples on this page use the code JQW.

Signature MUST fit completely inside this box. Use BLACK ink only.

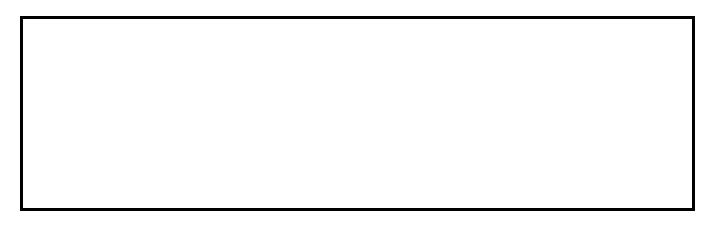

Please indicate the three character company code to be used for the logo file. The examples on this page use the logo ABC.

Logo MUST fit inside the following box and logo artwork is subject to inspection and approval by our Graphics Arts departments. An original black and white image is preferable. If graphic manipulation of the artwork is required, additional charges will be incurred.

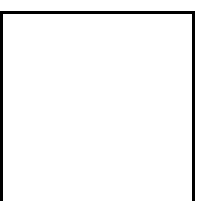

A scaled down sample check is displayed below using logo ABC for the ABC Distributing Company and signature JQW for John Q. Wrigley.

| A <sub>B</sub><br>Distributing Co. | ABC Distribution and Service Corp. | Wells Fargo Checking | 123456   |
|------------------------------------|------------------------------------|----------------------|----------|
| PAY<br>TO THE                      | Sample Check Only                  | DATE                 | AMOUNT   |
| ORDER<br>OF:                       |                                    | John a               | ? aprify |

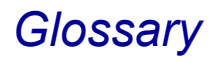

| Bank Code         |                                                                                                    |
|-------------------|----------------------------------------------------------------------------------------------------|
|                   | A code that identifies each bank account set up in the system. Each bank code is associated with a separate description.                                                                             |
| Bank Name         |                                                                                                    |
|                   | The name of the organization which conducts banking transactions.                                                                                                    |
| Branch Name       |                                                                                                    |
|                   | A dependent subsidiary of the main bank.                                                                                                    |
| Check Number      |                                                                                                    |
|                   | The number identifying an individual check.                                                                                                    |
| Check Type        |                                                                                                    |
|                   | The format defining how your laser checks will print with the stub reports.                                                                                                    |
| Endorsement Limit |                                                                                                    |
|                   | The finite dollar amount that a particular user is authorized to endorse.                                                                                                    |
| MICR              |                                                                                                    |
|                   | Magnetic Ink Character Recognition enabling checks to be read by electronic sorters in various banks during the check clearing process.                                                              |
| Printer Device    |                                                                                                    |
|                   | The device you are using to print MICR Encoded Laser Checks as set up in the Library Master Device Configurator.                                                                                     |
| Printer Type      |                                                                                                    |
|                   | The printer type associated with the selected device. MICR Encoded Laser Checks works with HP LaserJet II and LaserJet III printer types as well as any printer with the MICR printing capabilities. |
| Routing Number    |                                                                                                    |
| <b>..</b>         | The number identifying the financial institution associated with the bank account.<br>This number is encoded at the bottom of the voided check or deposit slip.                                      |
| Signatory         |                                                                                                    |
| ,                 | The designated signer of a laser check.                                                                                                    |
| Transit Number    |                                                                                                    |
|                   | The number identifying the financial institution associated to the bank account.<br>This number is encoded at the bottom of the check or deposit slip.                                               |

## Index

## A

Account Number 38 Alternate Address Creating 35 Alternate Address Listing 49 Printing 49 Alternate Address Maintenance 34

### В

Bank Code Definition 56 Bank Name Definition 56 Banks Defining for MICR Encoded Laser Checks 38 Branch Name 38 Definition 56 Buttons and Keyboard Commands 25

### С

Check Number Definition 56 Check Type Definition 56 Checks Configuring for Payroll 40 Printing Blank Checks 44 Citrix 7

## Е

Endorsement Limit Definition 56

### Н

Help 9 Context-Sensitive 11 HighTower 7 HP LaserJet II 13, 14 HP LaserJet III 13, 14

### I

Installation Defining the Module 20 for MAS 200 20 for MICR Encoded Laser Checks 14 Patch Installation System 7 Registration 19 System Requirements 14 System Startup 18 Integration with MAS 90/MAS200 51 Introduction 7

## L

| Δ |
|---|
| ^ |
| В |
| С |
| D |
|   |
| E |
| F |
| G |
|   |
| н |
| 1 |
| J |
| ĸ |
| K |
| L |
| Μ |
| N |
|   |
| 0 |
| Ρ |
| Q |
|   |
| R |
| S |
| т |
|   |
| 0 |
| V |
| W |
| х |
|   |

Patch Installation 7

**Printer Device** 

Printer Type

Payroll Module 8, 13, 51

Definition 56 Printer Requirements 14

Definition 56

Configuring Checks 40

Print Blank Laser Checks 44

Printing Blank Checks 45

Υ

Ζ

## Index

| Printers<br>Changing 46<br>Configuring in the Library Master Module 35<br>Not Compatible Warning 46<br>Printing<br>Address Listing 49 |   |
|----------------------------------------------------------------------------------------------------|---|
| Laser Check Bank Listing 50<br>Laser Check Form Listing 43                                                                            |   |
| Signature Listing 48                                                                                                    | A |
| Troubleshooting 45                                                                                                    | В |
| R                                                                                                    | С |
| Report Samples 53                                                                                                    | D |
| Reports Menu 47                                                                                                    | F |
| Laser Check Bank Listing 49                                                                                                    |   |
| Signature Listing 48, 49                                                                                                    | F |
| Routing Number 13, 38<br>Definition 56                                                                                                | G |
|                                                                                                    | н |
| S                                                                                                    | 1 |
| Sage MAS 200 or Sage MAS 200 for SQL Installations                                                                                    | Л |
| Sage Software 7                                                                                                    |   |
| Setup Menu                                                                                                    | ĸ |
| Alternate Address Maintenance 34<br>MICR Encoded Laser Checks Options 32                                                              | L |
| Signature Maintenance 33                                                                                                    | М |
| Shipping Information 54                                                                                                    | Ν |
| Definition 56                                                                                                    | 0 |
| Signature and Logo Order Form                                                                                                    | U |
| Shipping Information 54                                                                                                    | Р |
| Signature Files                                                                                                    | Q |
| Assigning to a User 34<br>Signature Listing 48, 49                                                                                    | R |
| Printing 48                                                                                                    | s |
| Signature Maintenance 33                                                                                                    | - |
| Printing 45                                                                                                    |   |
| Support Services 11                                                                                                    | U |
| System Requirements 14                                                                                                    | V |
| Т                                                                                                    | w |
| Technical Support 9                                                                                                    | x |
| Terminal Access Server 7                                                                                                    |   |
| Definition 56                                                                                                    | Y |
|                                                                                                    | Ζ |

### W

www.hightowerinc.com 11 www.sagesoftware.com 14